# Refining an HEC-RAS Model

Cameron Ackerman, P.E., BC.WRE

USACE, Institute for Water Resources, Hydrologic Engineering Center

1

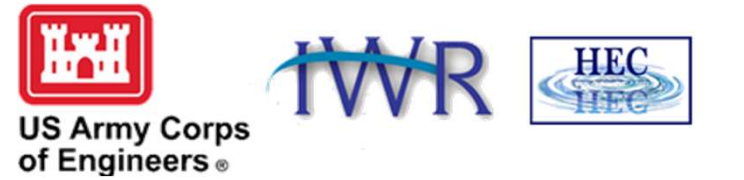

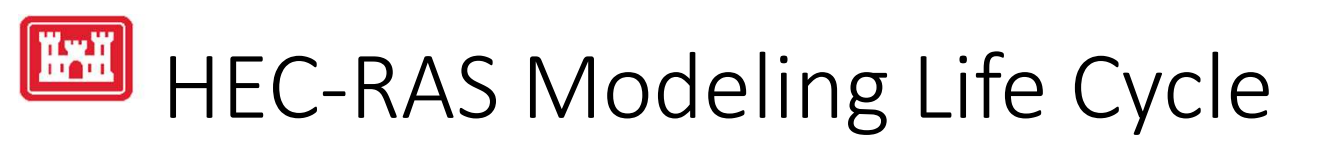

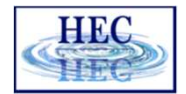

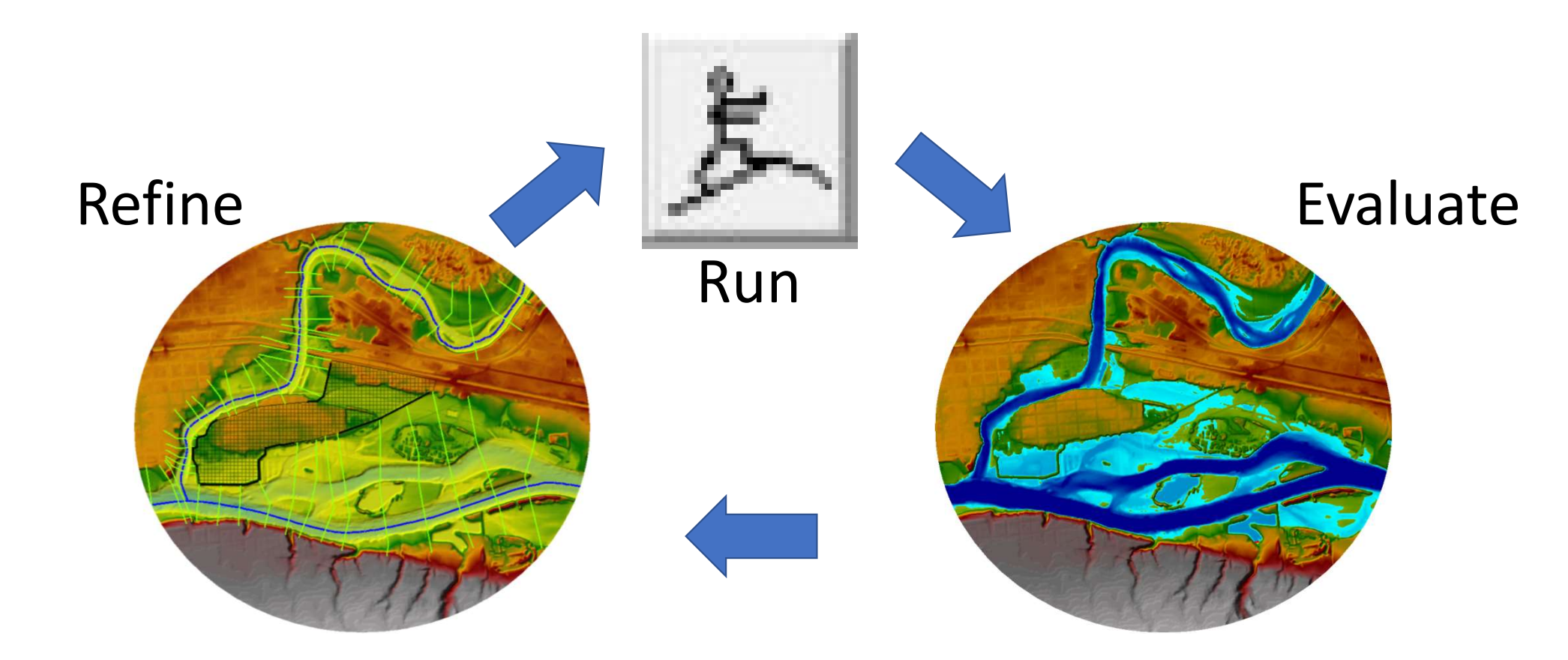

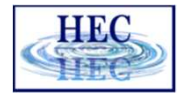

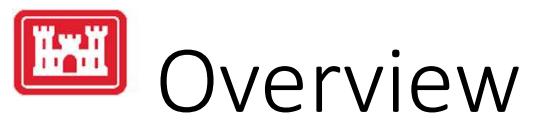

- Breaklines and 2D Connections
- Terrain Modifications
- National Levee Database (NLD)
- Manning's n and Land Cover (NLCD)
  - Channel Refinement
  - Classification Polygons

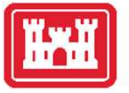

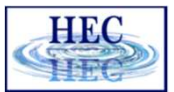

### Breaklines and 2D Connections

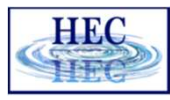

# Breaklines and 2D Connections

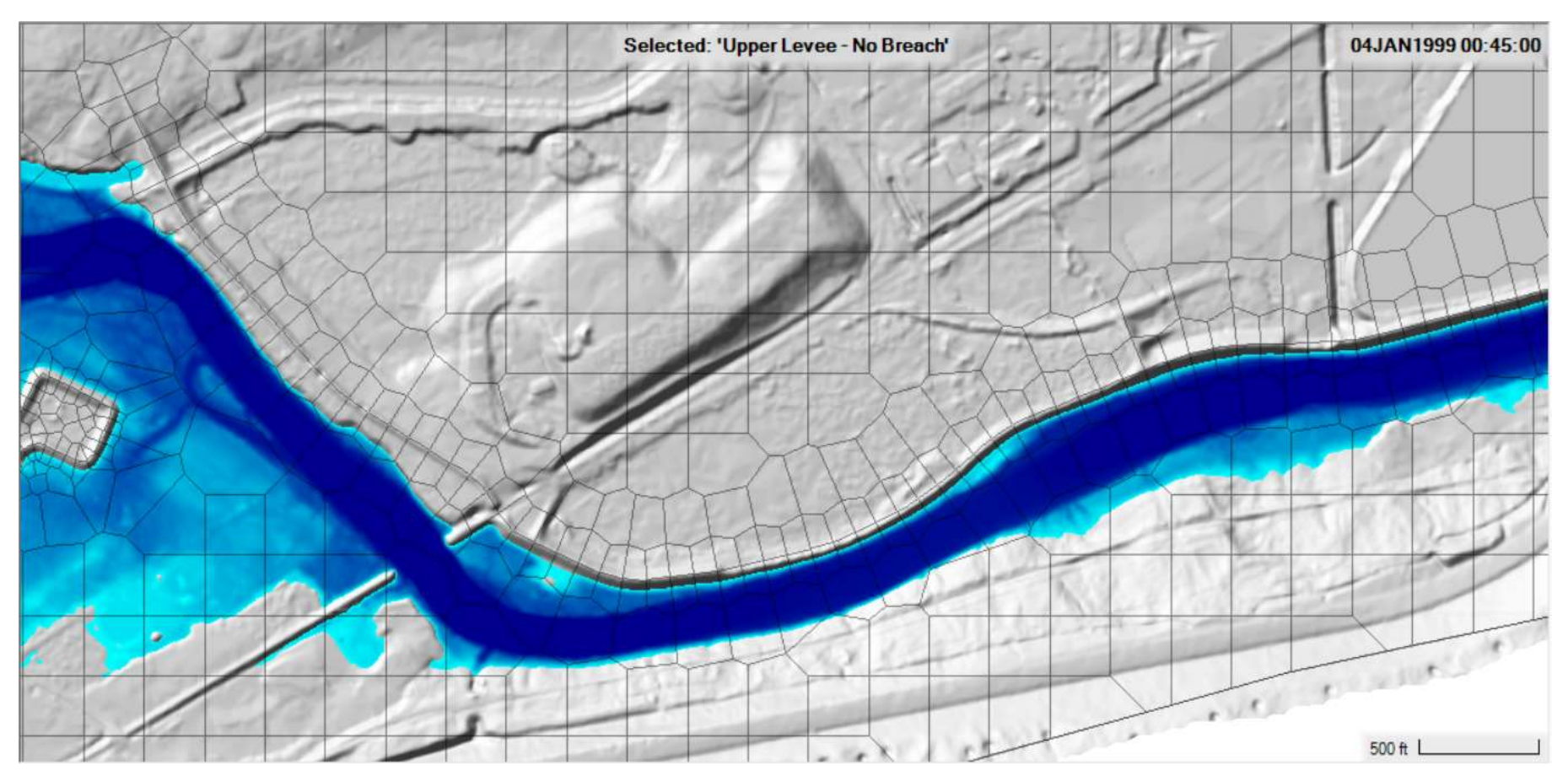

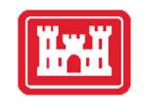

#### Breaklines and 2D Connections

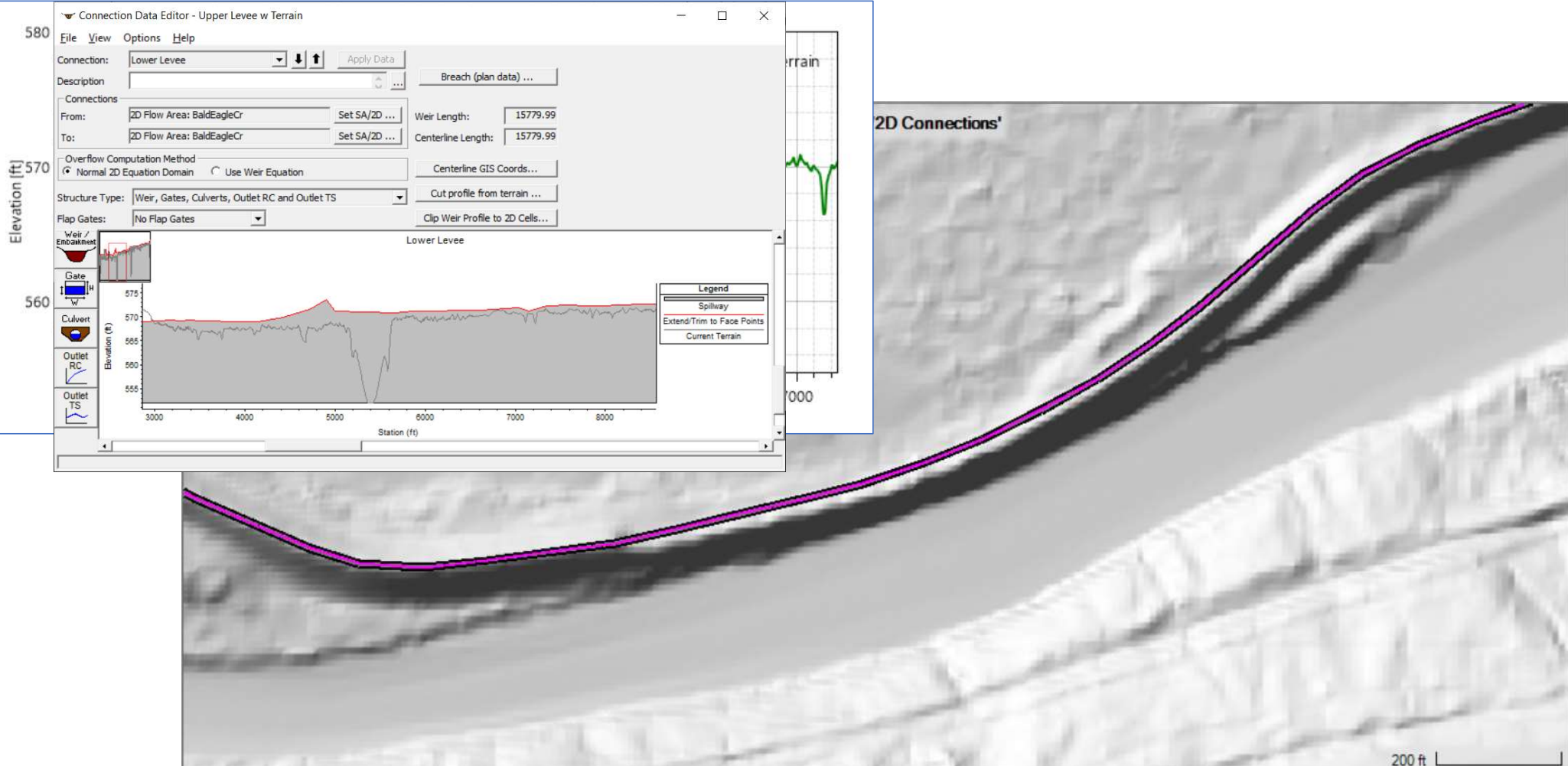

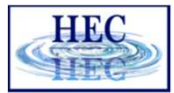

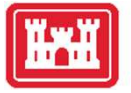

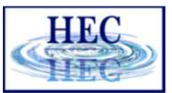

### **Terrain Modifications**

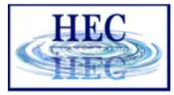

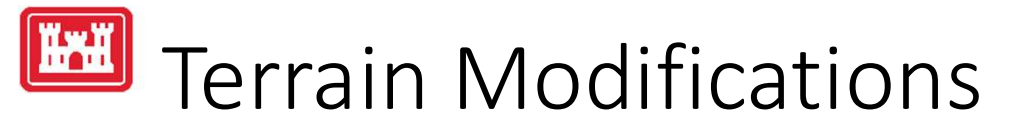

- Vector Overrides to Terrain Layer
  - Simple Shapes (Piers), Lines (Channel, Roads, Levees), Polygons (Areas, Buildings)

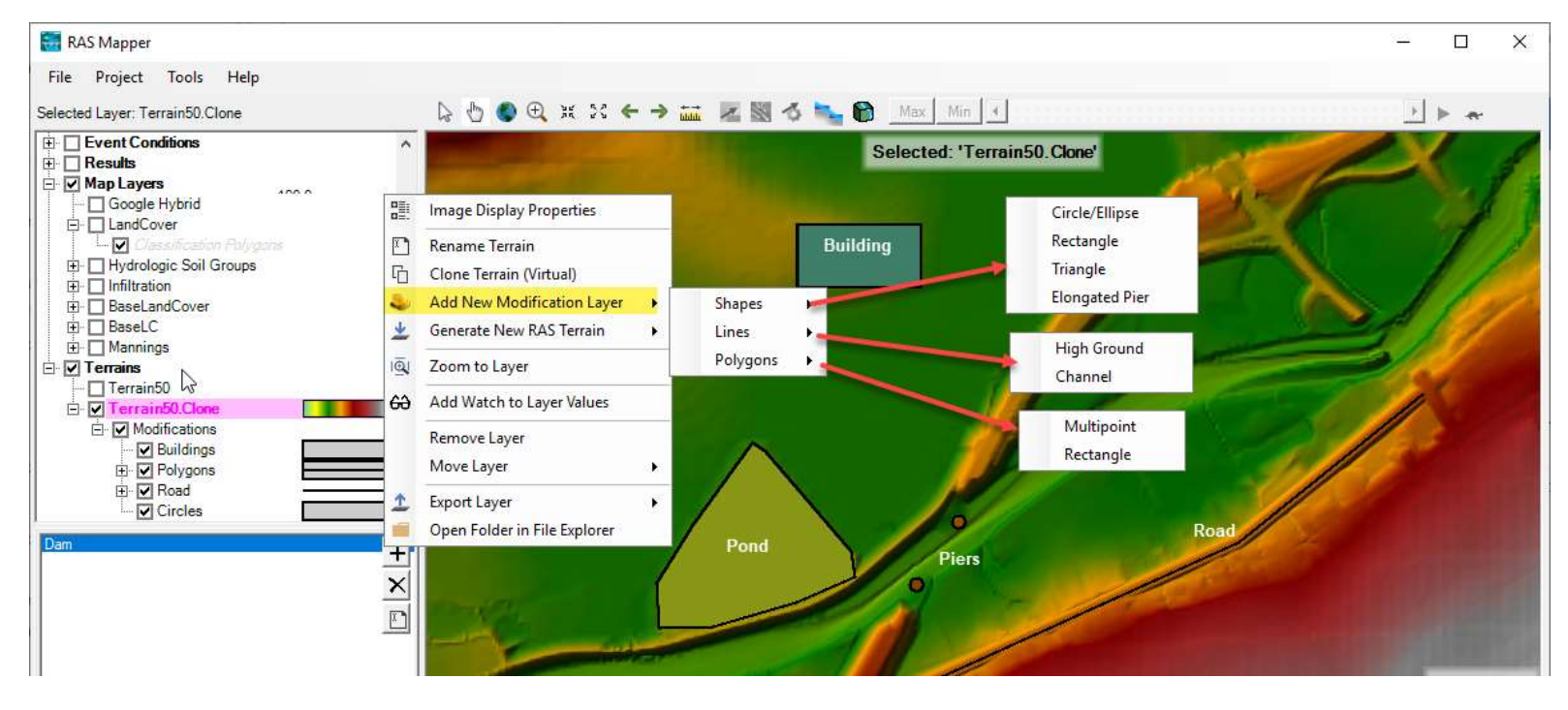

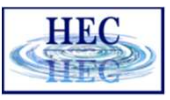

# 🖼 Shapes - Piers

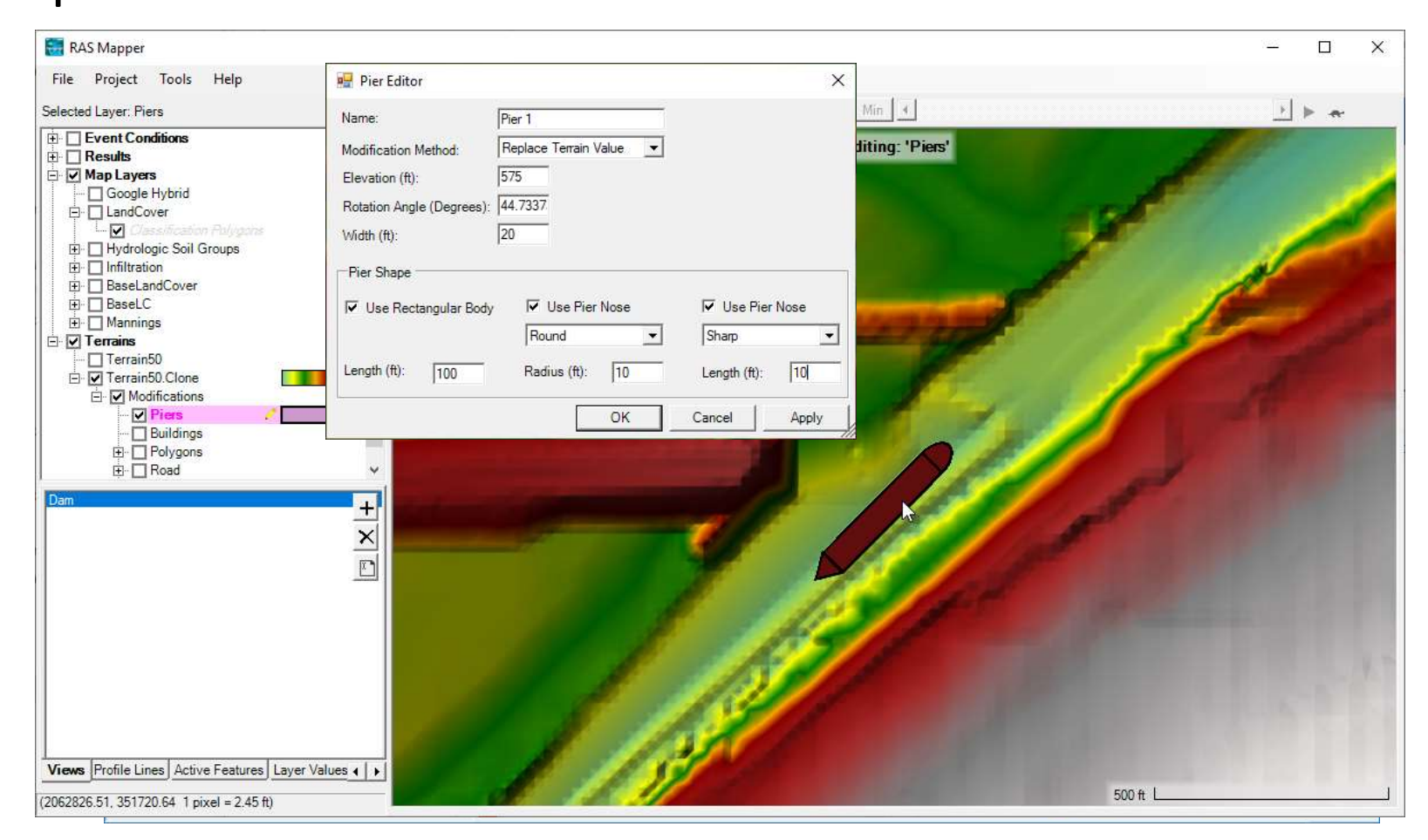

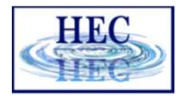

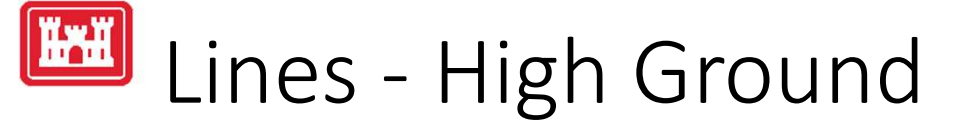

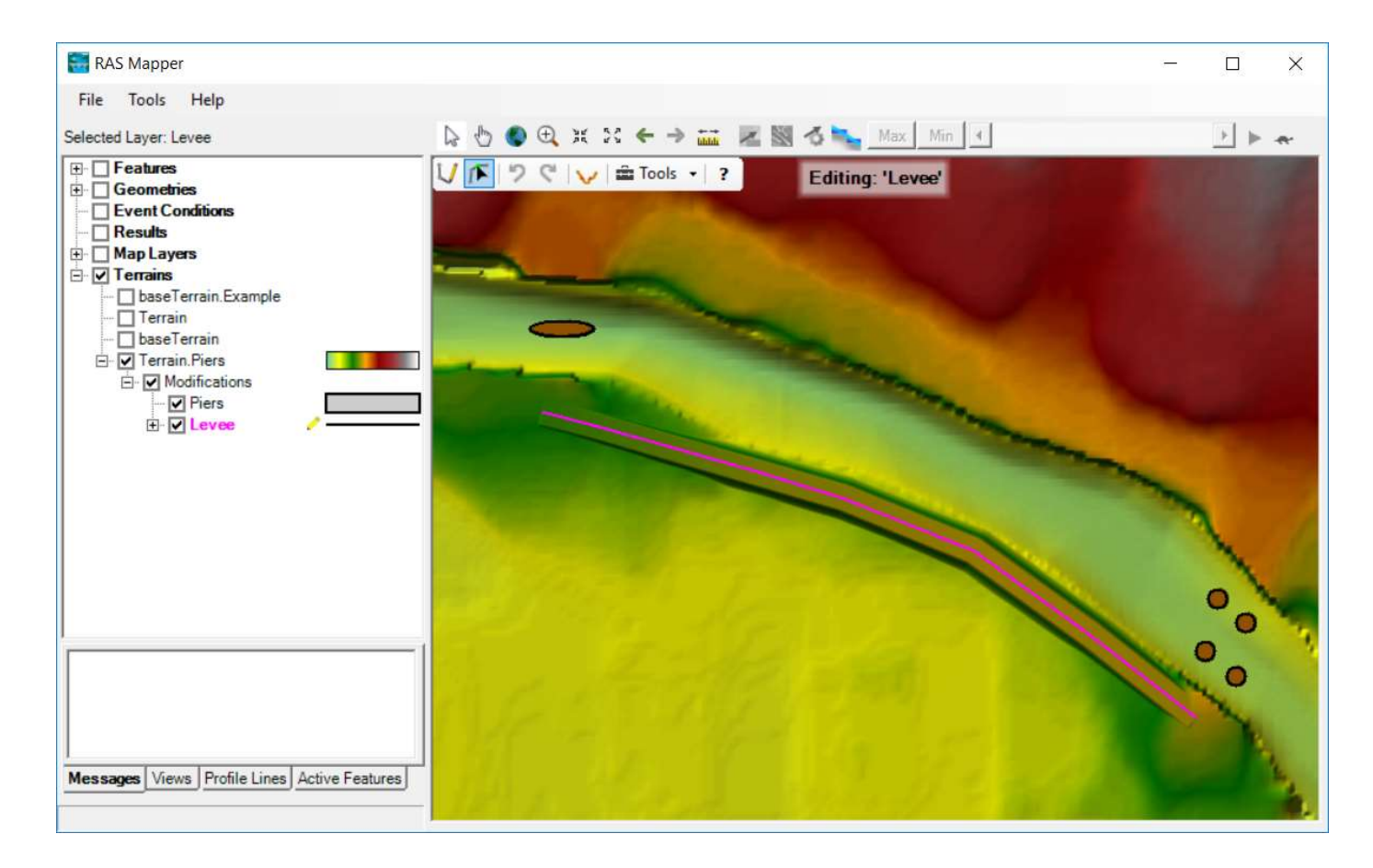

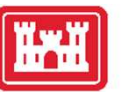

## Terrain Modifications

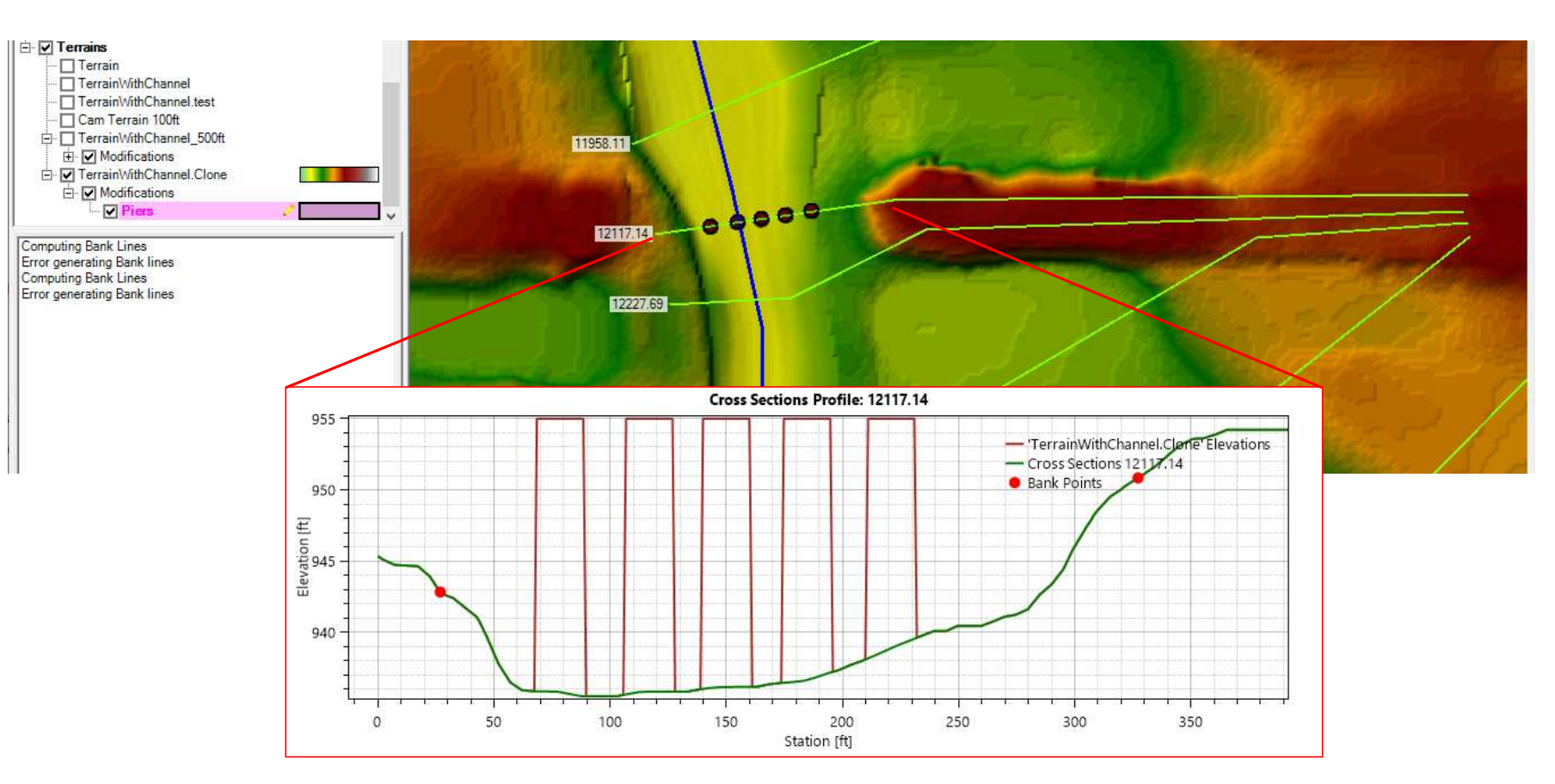

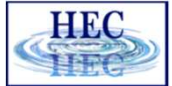

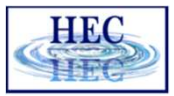

# 🛅 Lines – High Ground

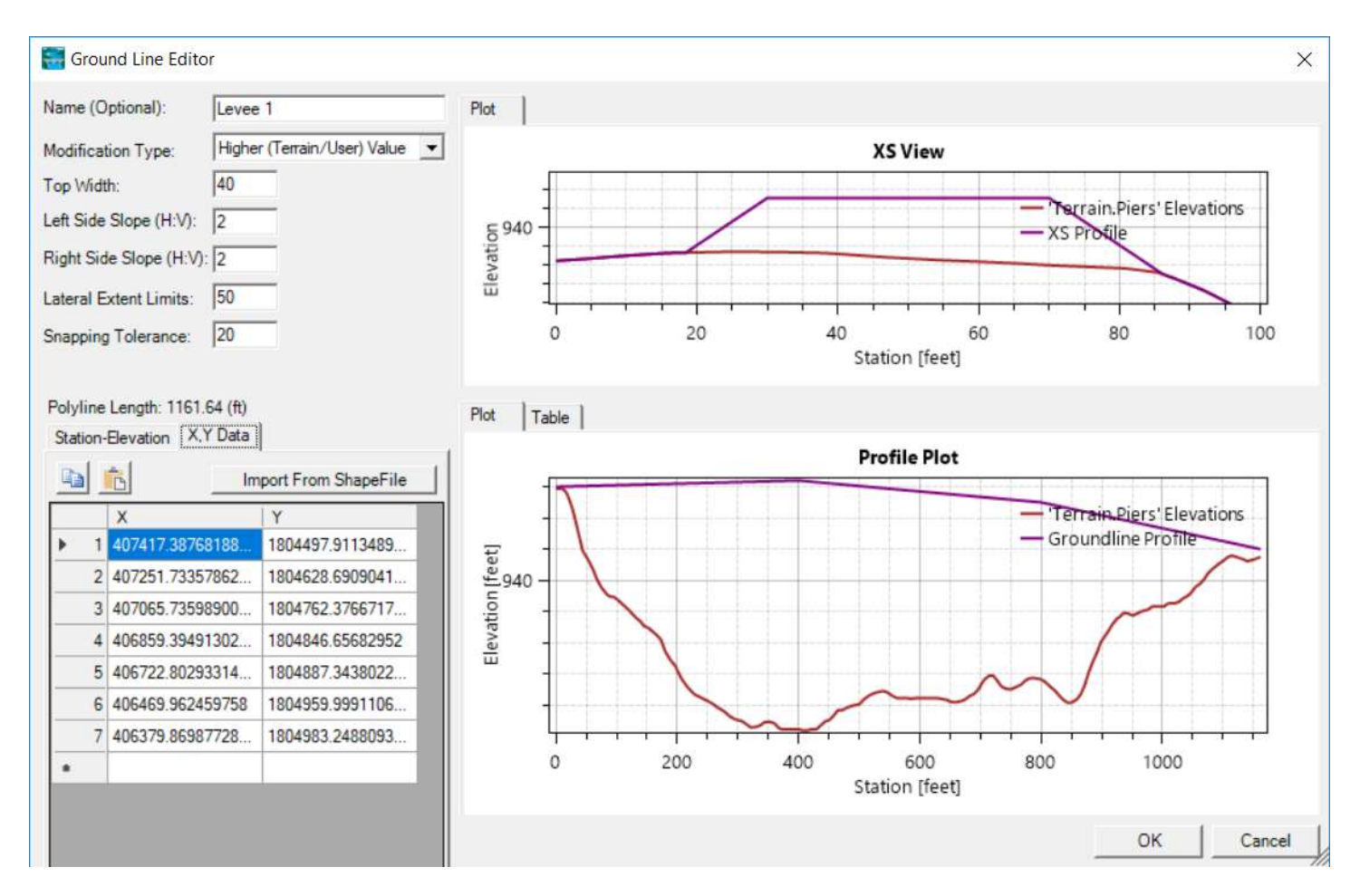

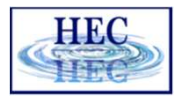

### Lines – Elevation Control Points

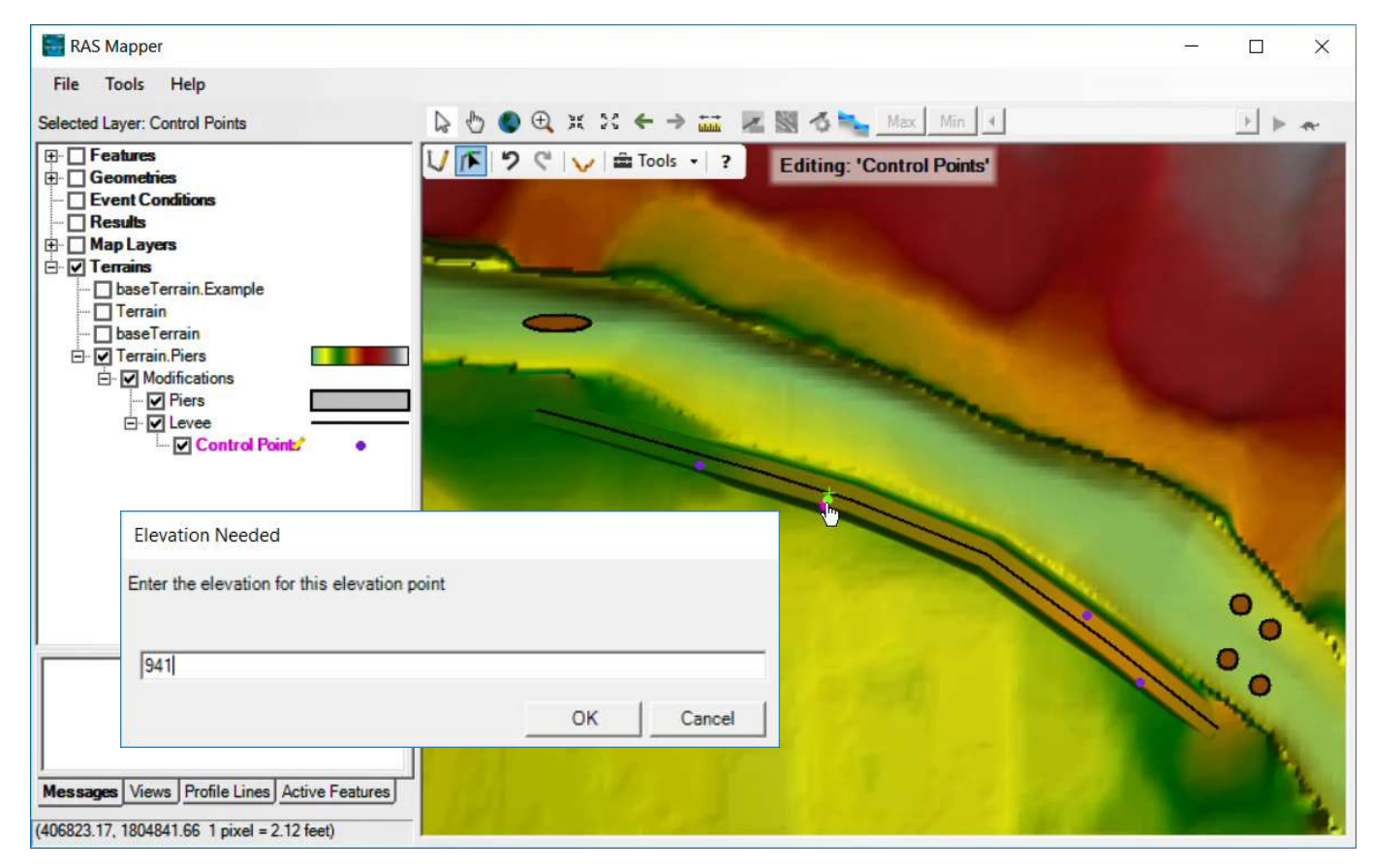

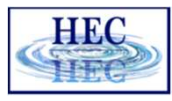

### Lines – Elevation Control Point

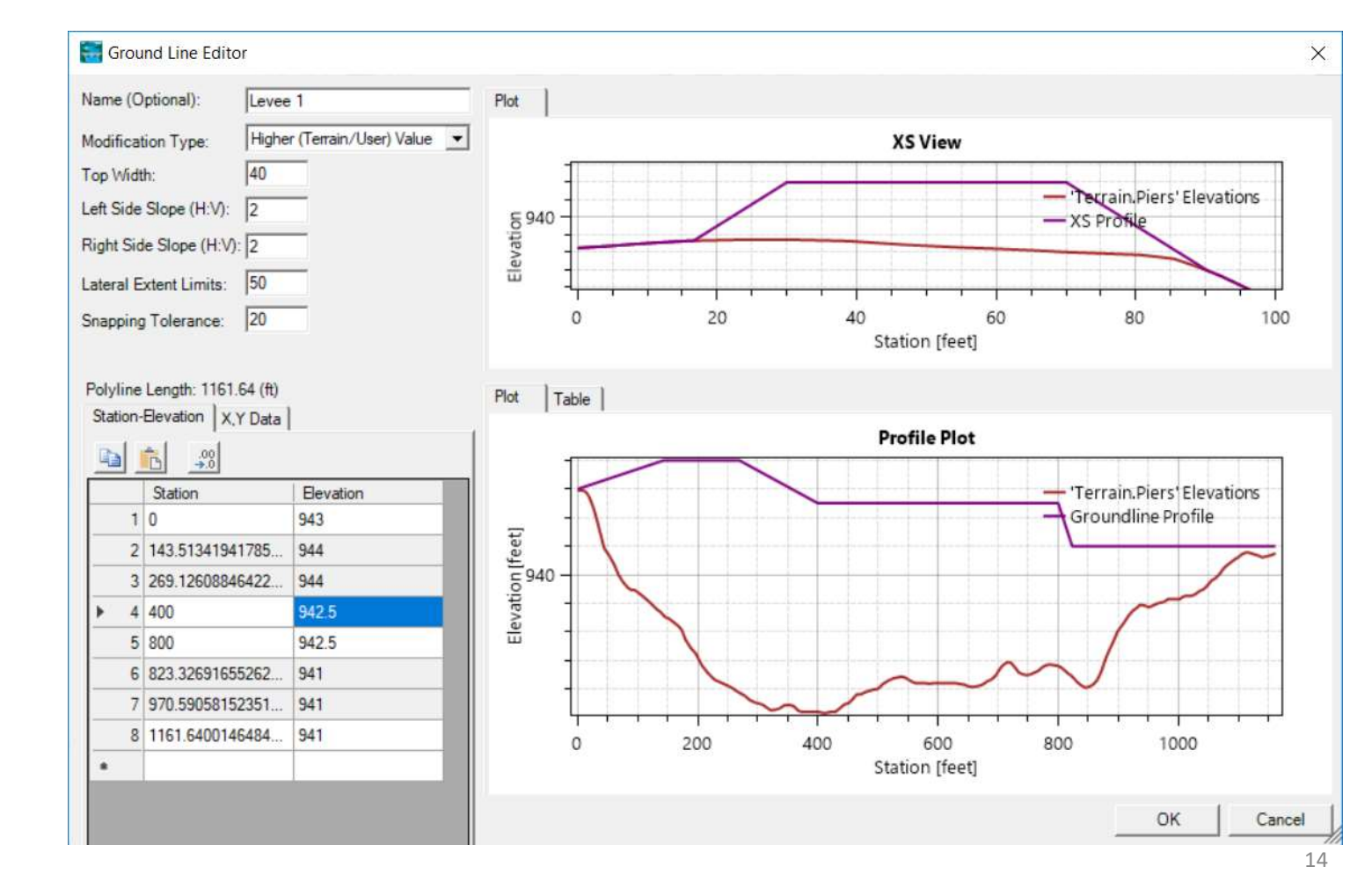

 Elevation control points shown in grey

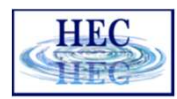

# 🛅 Lines, Levee Lines

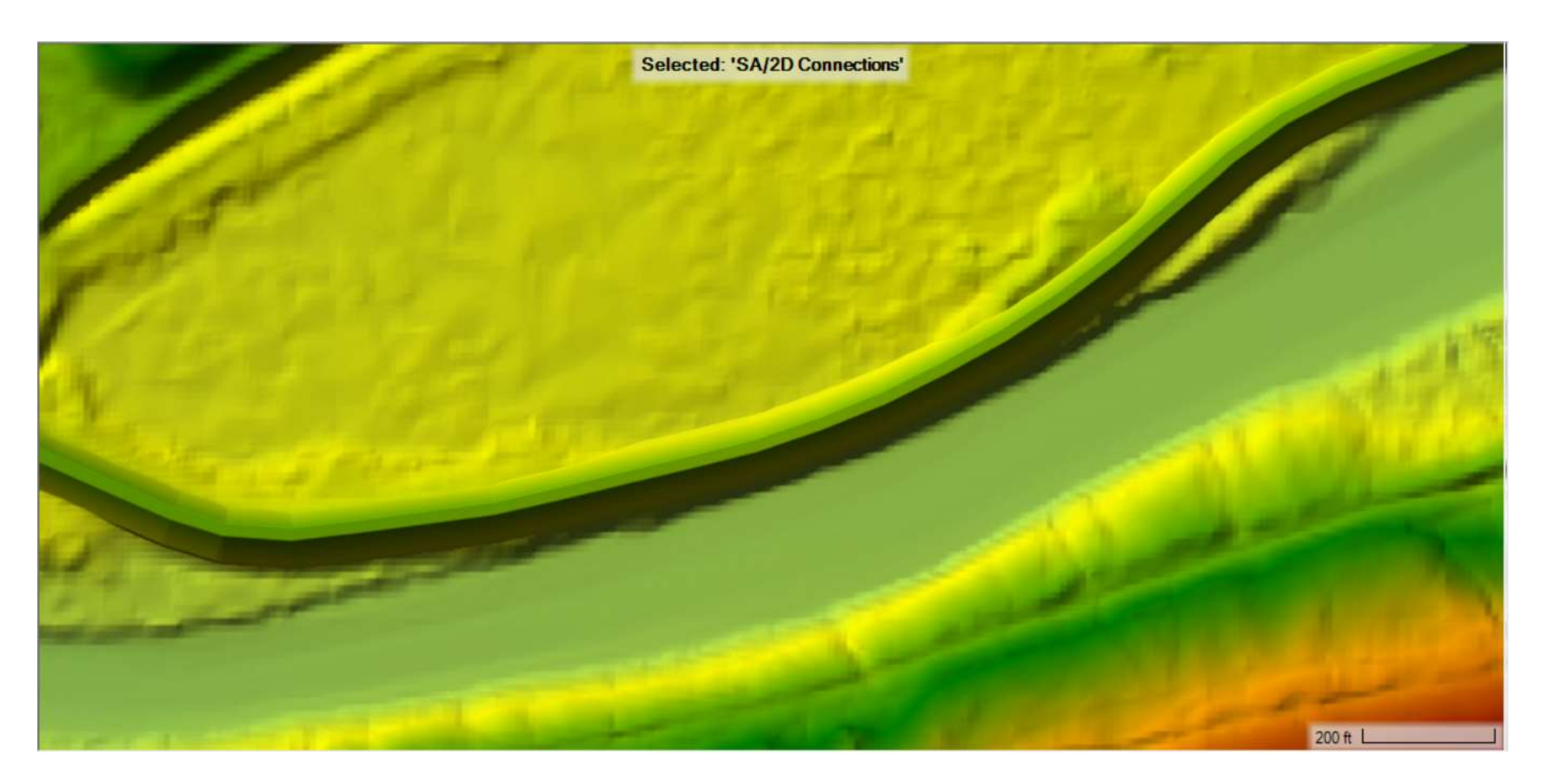

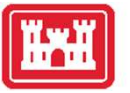

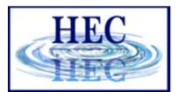

# National Levee Database (NLD) Download Tool

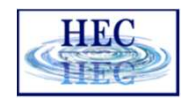

## 📧 NLD - Example

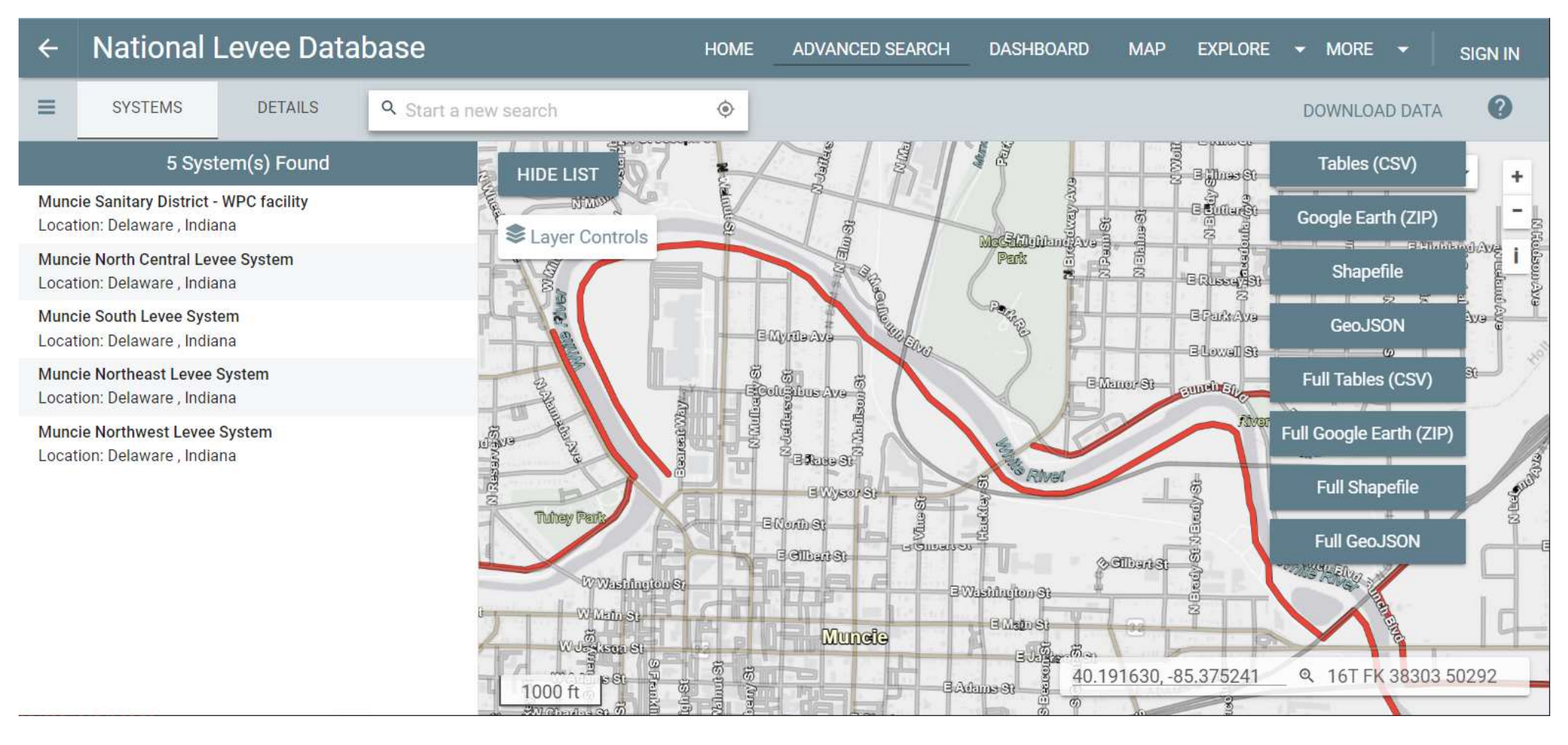

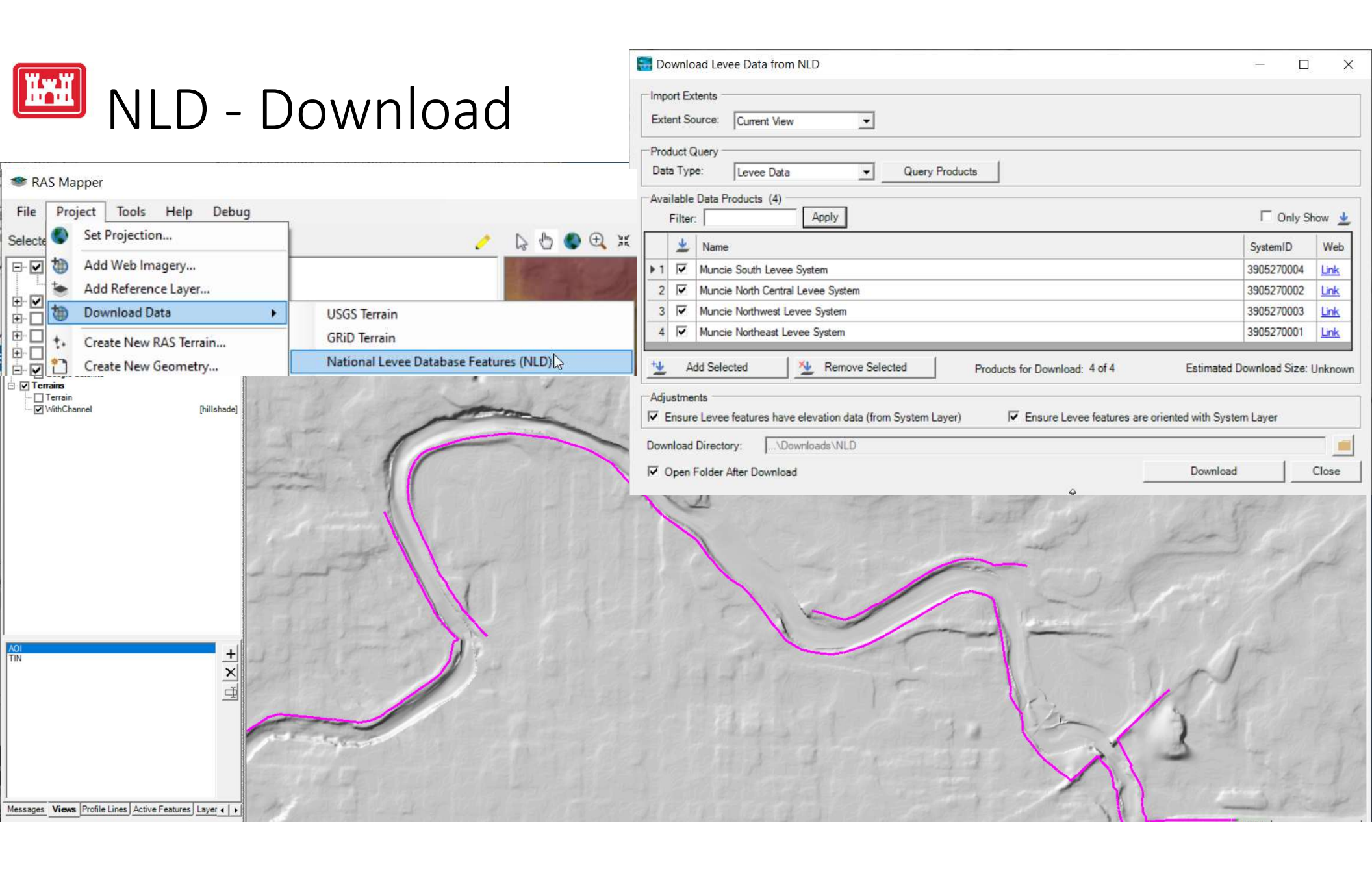

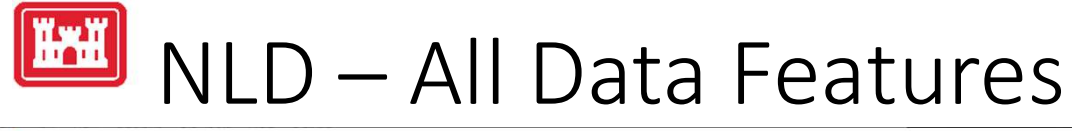

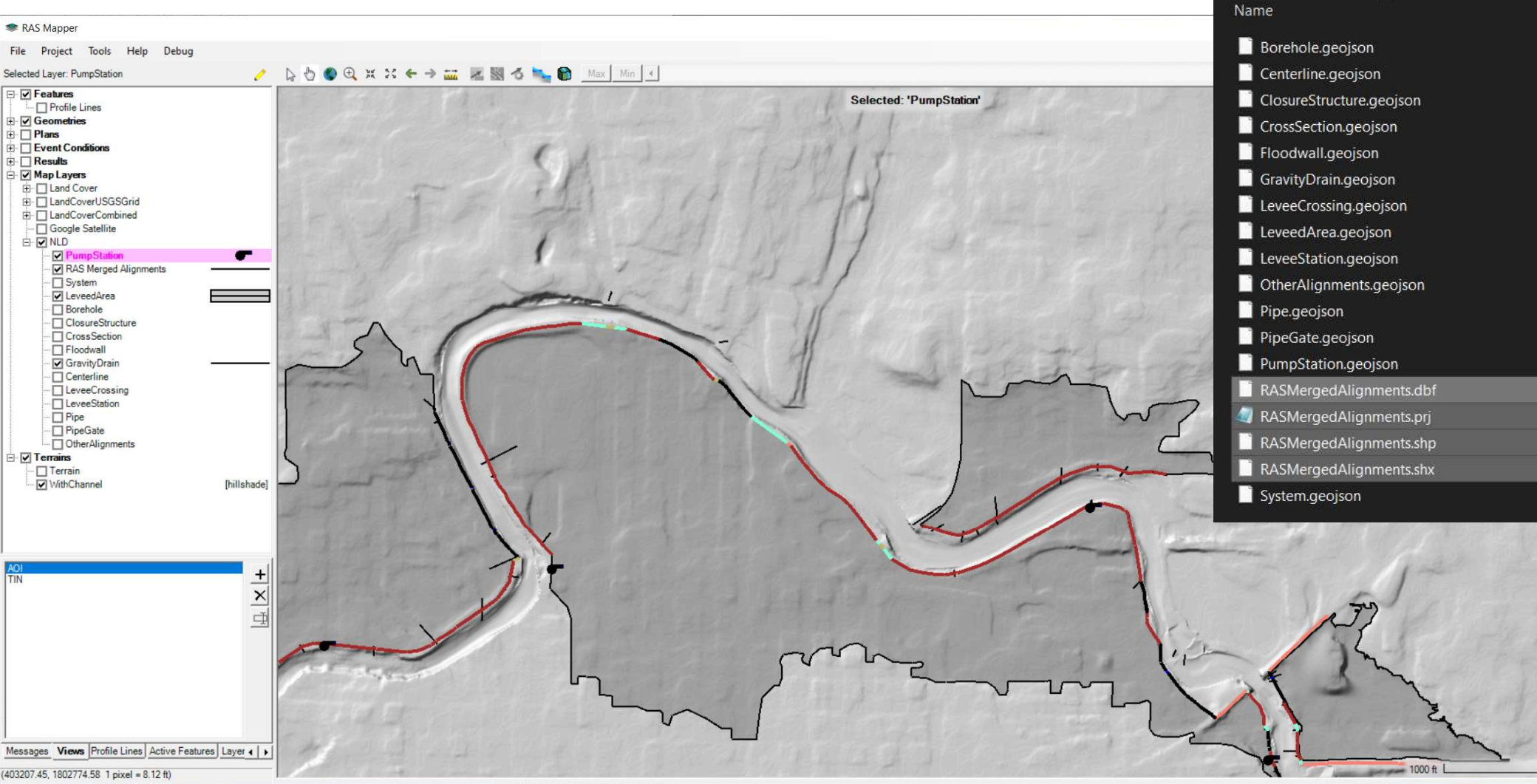

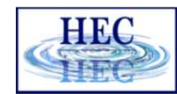

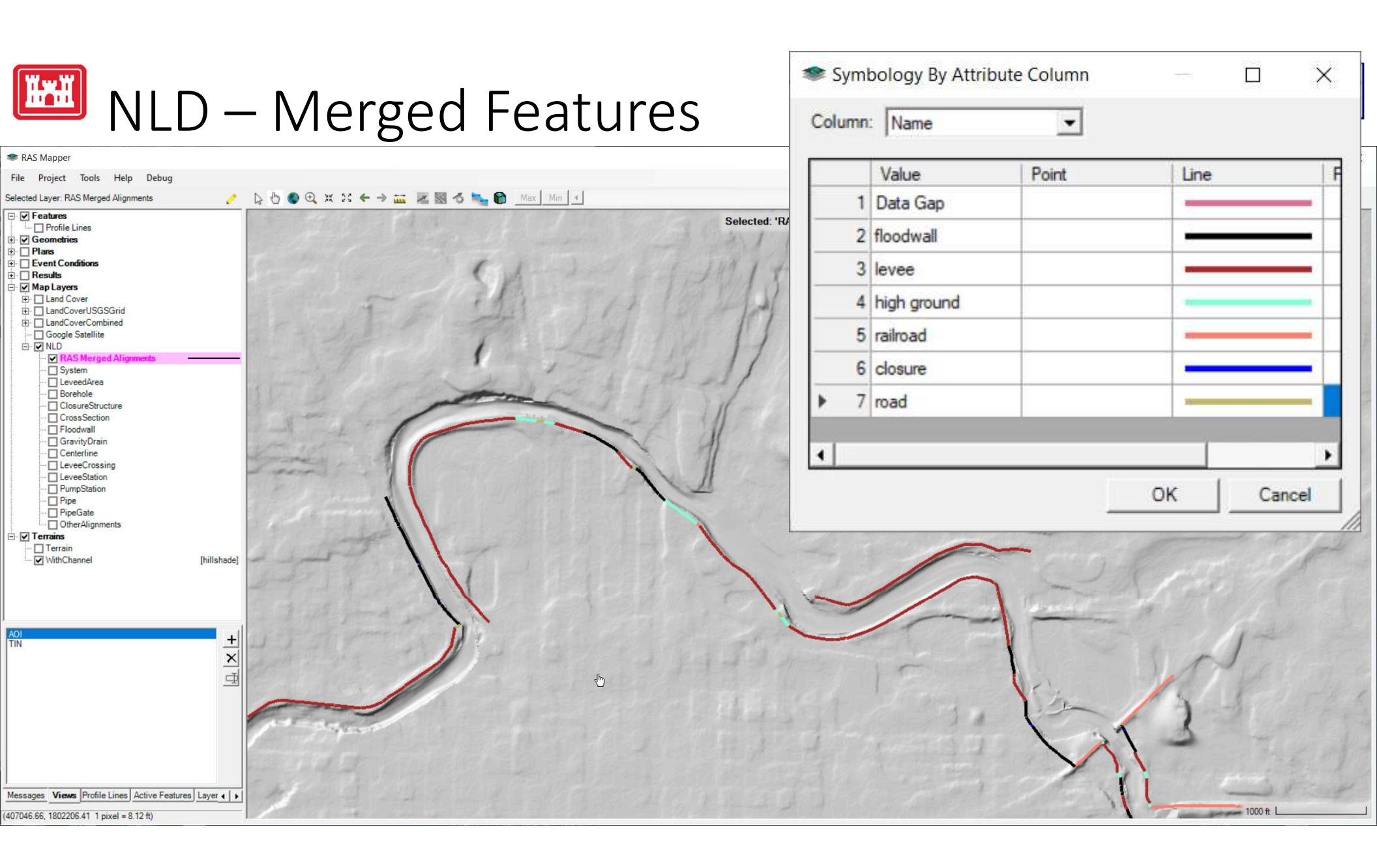

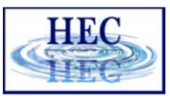

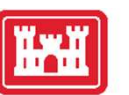

# Evee System Layer

| FID | SystemName                | SystemID   | Name        | Width | LeftSlope | RightSlope |   |
|-----|---------------------------|------------|-------------|-------|-----------|------------|---|
| • 0 | Muncie South Levee System | 3905270004 | Data Gap    |       |           |            |   |
| 1   | Muncie South Levee System | 3905270004 | floodwall   | 1.8   |           |            |   |
| 2   | Muncie South Levee System | 3905270004 | floodwall   | 1.8   |           |            |   |
| 3   | Muncie South Levee System | 3905270004 | levee       | 9     | 3         | 3          |   |
| 4   | Muncie South Levee System | 3905270004 | floodwall   | 1.5   |           |            |   |
| 5   | Muncie South Levee System | 3905270004 | high ground |       |           |            |   |
| 6   | Muncie South Levee System | 3905270004 | levee       | 8     | 3         | 3          |   |
| 7   | Muncie South Levee System | 3905270004 | high ground |       |           |            |   |
| 8   | Muncie South Levee System | 3905270004 | railroad    |       |           |            |   |
| 9   | Muncie South Levee System | 3905270004 | floodwall   |       |           |            |   |
| 10  | Muncie South Levee System | 3905270004 | floodwall   | 1.6   |           |            |   |
| 11  | Muncie South Levee System | 3905270004 | closure     |       |           |            |   |
| 12  | Muncie South Levee System | 3905270004 | floodwall   | 1.6   |           |            |   |
| 13  | Muncie South Levee System | 3905270004 | levee       | 12    | 3         | 3          |   |
| 14  | Muncie South Levee System | 3905270004 | floodwall   | 1.7   |           |            |   |
| 15  | Muncie South Levee System | 3905270004 | levee       | 16    | 3         | 3          |   |
| 16  | Muncie South Levee System | 3905270004 | high ground |       |           |            | • |

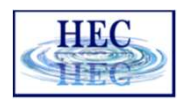

### Using NLD for Terrain Modification

1. Clone Terrain

E V Terrains Terrain ✓ WithCh **[hillshad** Image Display Properties G Clone Terrain (Virtual) ✓ I errains Terrain ✓ WithChannel [hillshade] E VINLDExample [hillshade] ✓ Modifi Layer Properties Edit Layer

.

Shapes

Lines

Polygons

.

۲

Add Modification

Zoom to Layer

G

Q

Copy Modifications To...

2. Add High Ground Modification<sup>™</sup>

 Import Features (Merged Layer) Right-click on modification group while in Edit mode High Ground

Channel

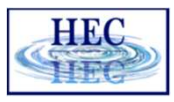

### Import 'RASMergedAlignments' Layer

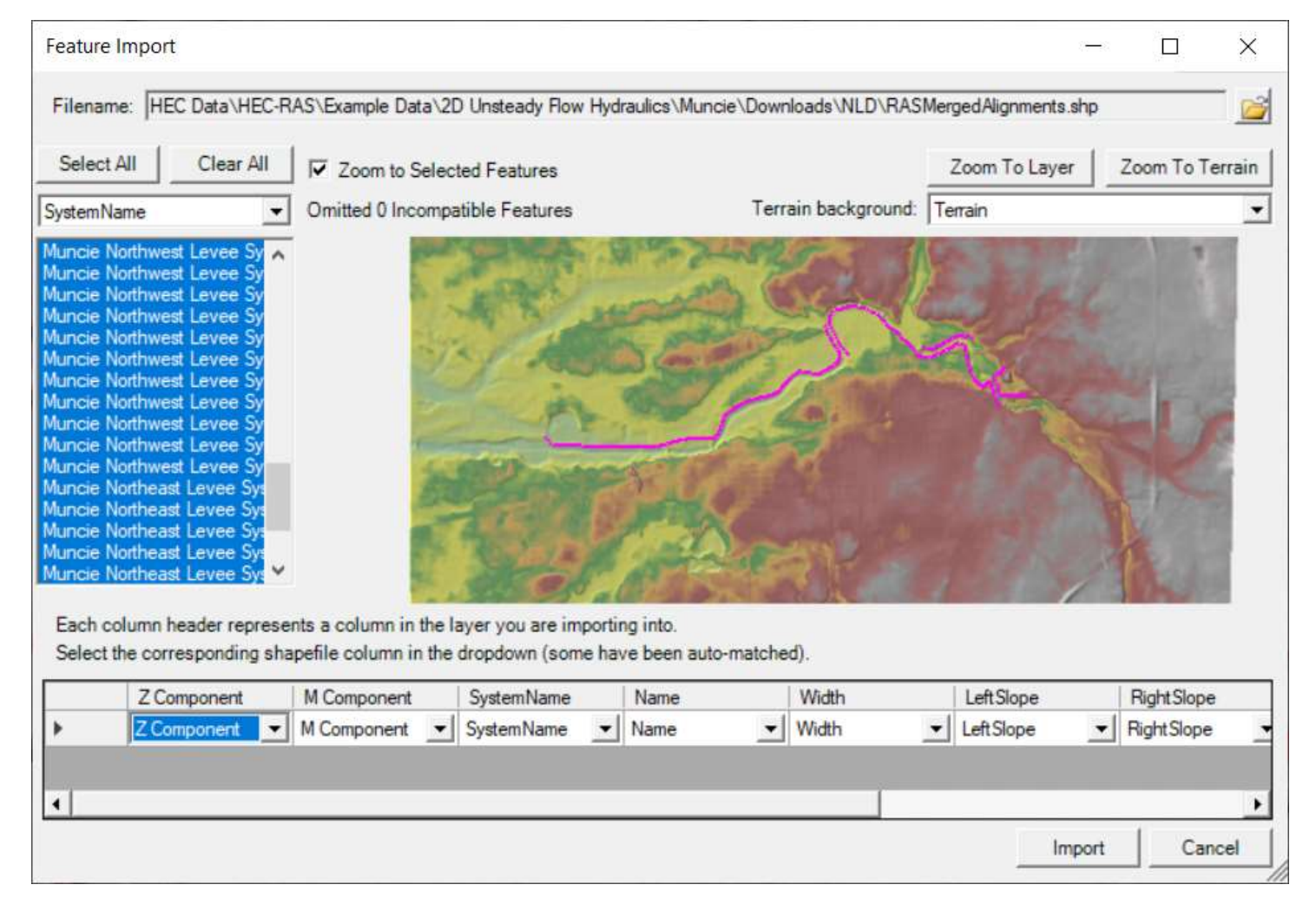

23

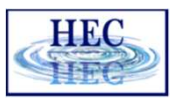

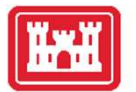

#### High Ground Modification

| FI | D | SystemName                | Name        | Elevation<br>Type | Width | LeftSlope | RightSlope | Max<br>Extent | Transition<br>Percent | Elev Pt<br>Tolerance | Computed System Name      | Profile     |
|----|---|---------------------------|-------------|-------------------|-------|-----------|------------|---------------|-----------------------|----------------------|---------------------------|-------------|
| 0  |   | Muncie South Levee System | Data Gap    | TakeHigher        |       |           |            |               | 1                     | 50                   | Muncie South Levee System | (2 Points)  |
| 1  |   | Muncie South Levee System | floodwall   | TakeHigher        | 1.8   | 0.1       | 0.1        | 7.2           | 1                     | 50                   | Muncie South Levee System | (10 Points) |
| 2  |   | Muncie South Levee System | floodwall   | TakeHigher        | 1.8   | 0.1       | 0.1        | 7.2           | 1                     | 50                   | Muncie South Levee System | (4 Points)  |
| 3  |   | Muncie South Levee System | levee       | TakeHigher        | 9     | 3         | 3          | 36            | 1                     | 50                   | Muncie South Levee System | (10 Points) |
| 4  |   | Muncie South Levee System | floodwall   | TakeHigher        | 1.5   | 0.1       | 0.1        | 6             | 1                     | 50                   | Muncie South Levee System | (7 Points)  |
| 5  |   | Muncie South Levee System | high ground | TakeHigher        |       |           |            |               | 1                     | 50                   | Muncie South Levee System | (2 Points)  |
| 6  |   | Muncie South Levee System | levee       | TakeHigher        | 8     | 3         | 3          | 32            | 1                     | 50                   | Muncie South Levee System | (17 Points) |
| 7  |   | Muncie South Levee System | high ground | TakeHigher        |       |           |            |               | 1                     | 50                   | Muncie South Levee System | (2 Points)  |
| 8  |   | Muncie South Levee System | railroad    | TakeHigher        |       |           |            |               | 1                     | 50                   | Muncie South Levee System | (10 Points) |
| 9  |   | Muncie South Levee System | floodwall   | TakeHigher        | 2     | 0.1       | 0.1        | 8             | 1                     | 50                   | Muncie South Levee System | (3 Points)  |
| 10 |   | Muncie South Levee System | floodwall   | TakeHigher        | 1.6   | 0.1       | 0.1        | 6.4           | 1                     | 50                   | Muncie South Levee System | (10 Points) |
| 11 |   | Muncie South Levee System | closure     | TakeHigher        | 2     | 0.1       | 0.1        | 8             | 1                     | 50                   | Muncie South Levee System | (2 Points)  |
| 12 |   | Muncie South Levee System | floodwall   | TakeHigher        | 1.6   | 0.1       | 0.1        | 6.4           | 1                     | 50                   | Muncie South Levee System | (5 Points)  |
| 13 | 8 | Muncie South Levee System | levee       | TakeHigher        | 12    | 3         | 3          | 48            | 1                     | 50                   | Muncie South Levee System | (15 Points) |
| 14 |   | Muncie South Levee System | floodwall   | TakeHigher        | 1.7   | 0.1       | 0.1        | 6.8           | 1                     | 50                   | Muncie South Levee System | (7 Points)  |

- Flood walls and closure structure defaults 2ft width, 0.1 side slopes
- "Levee System" is computed allows for continuous interpolation from segment to segment

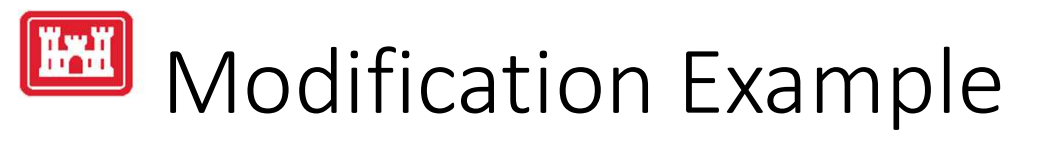

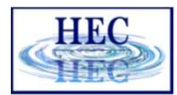

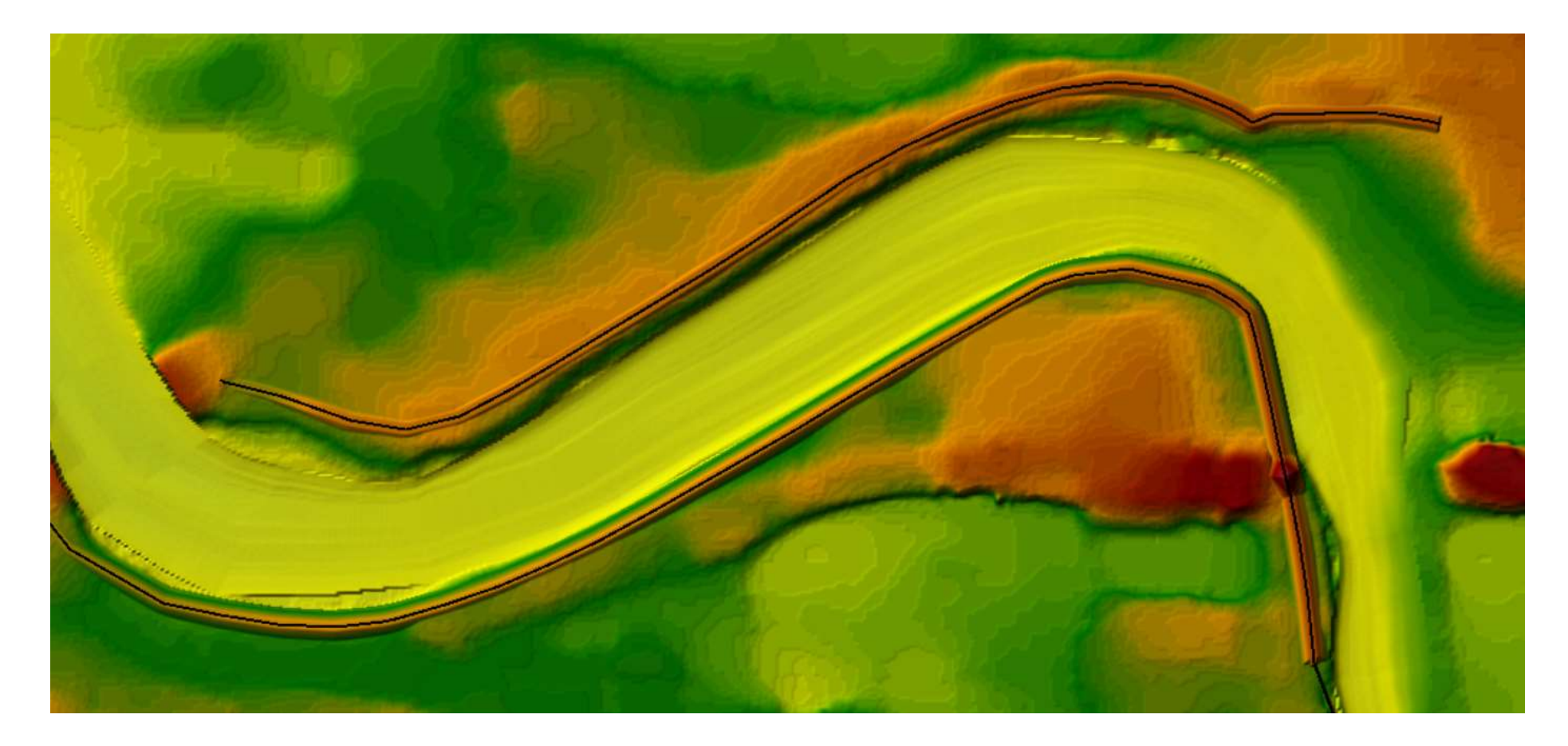

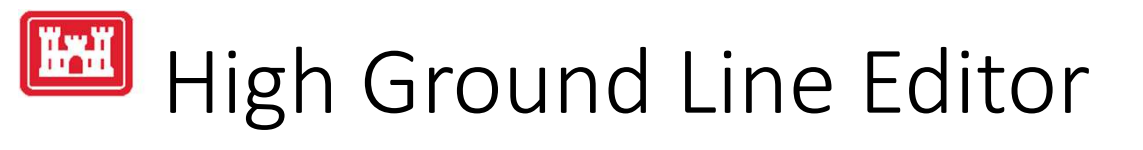

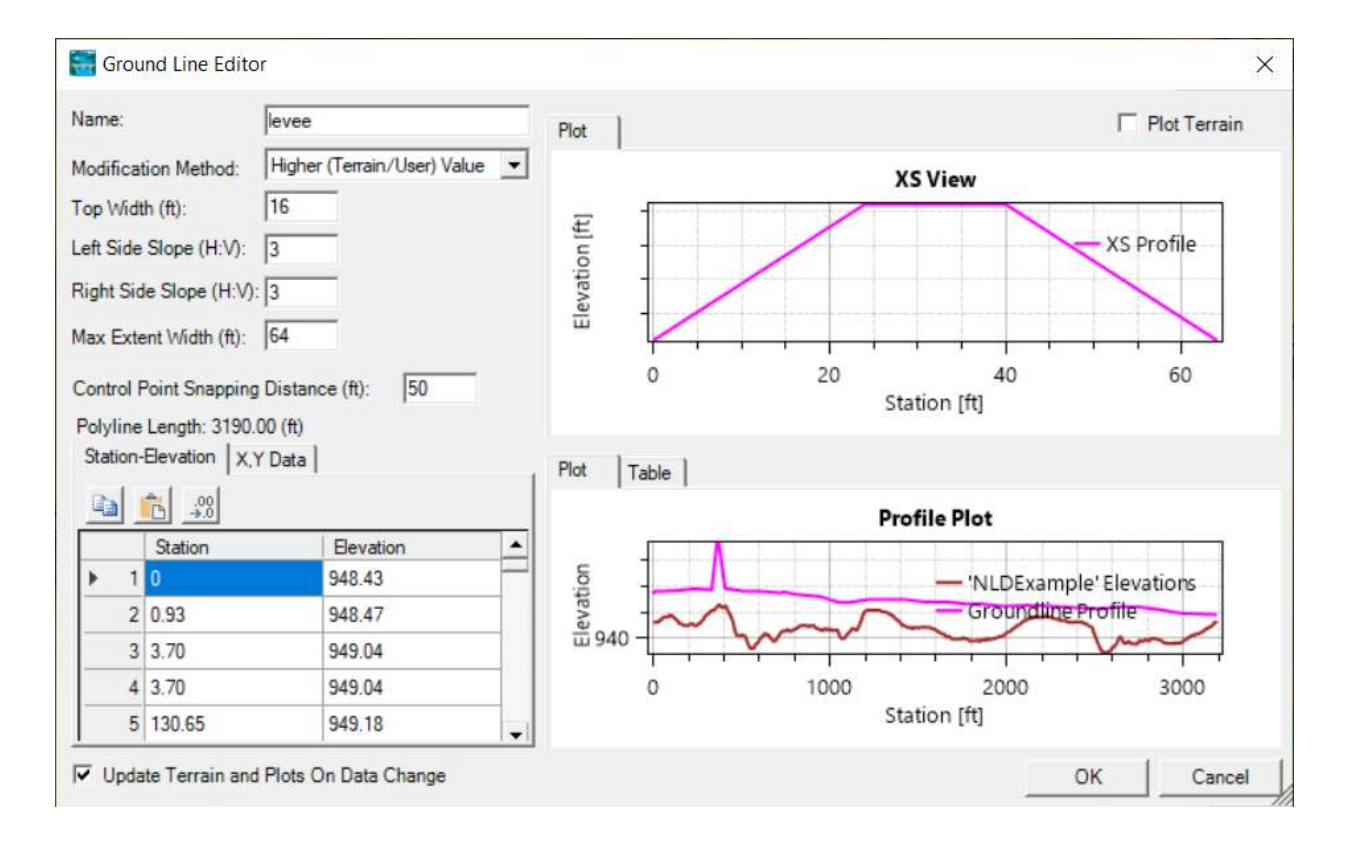

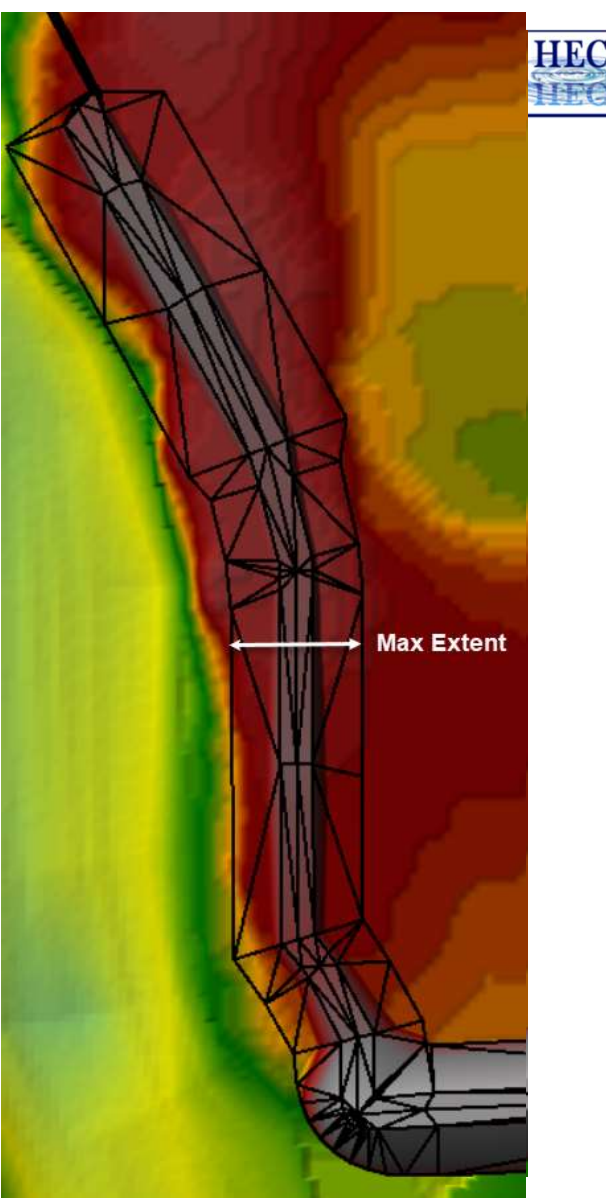

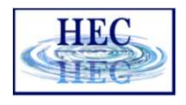

# Interpolation along Line Modification

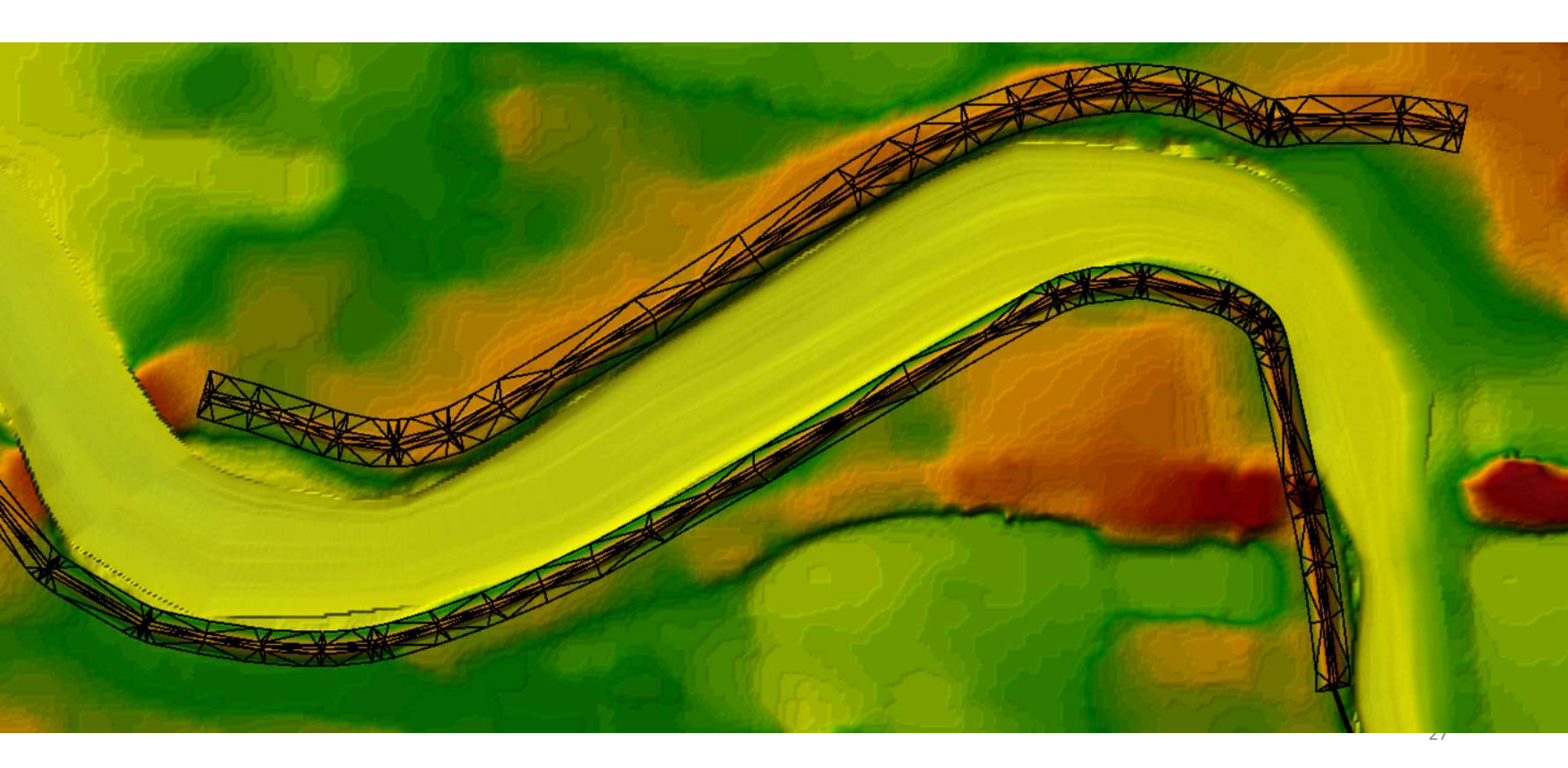

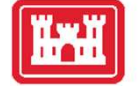

#### Interpolation – Feature Transition

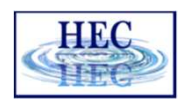

• None

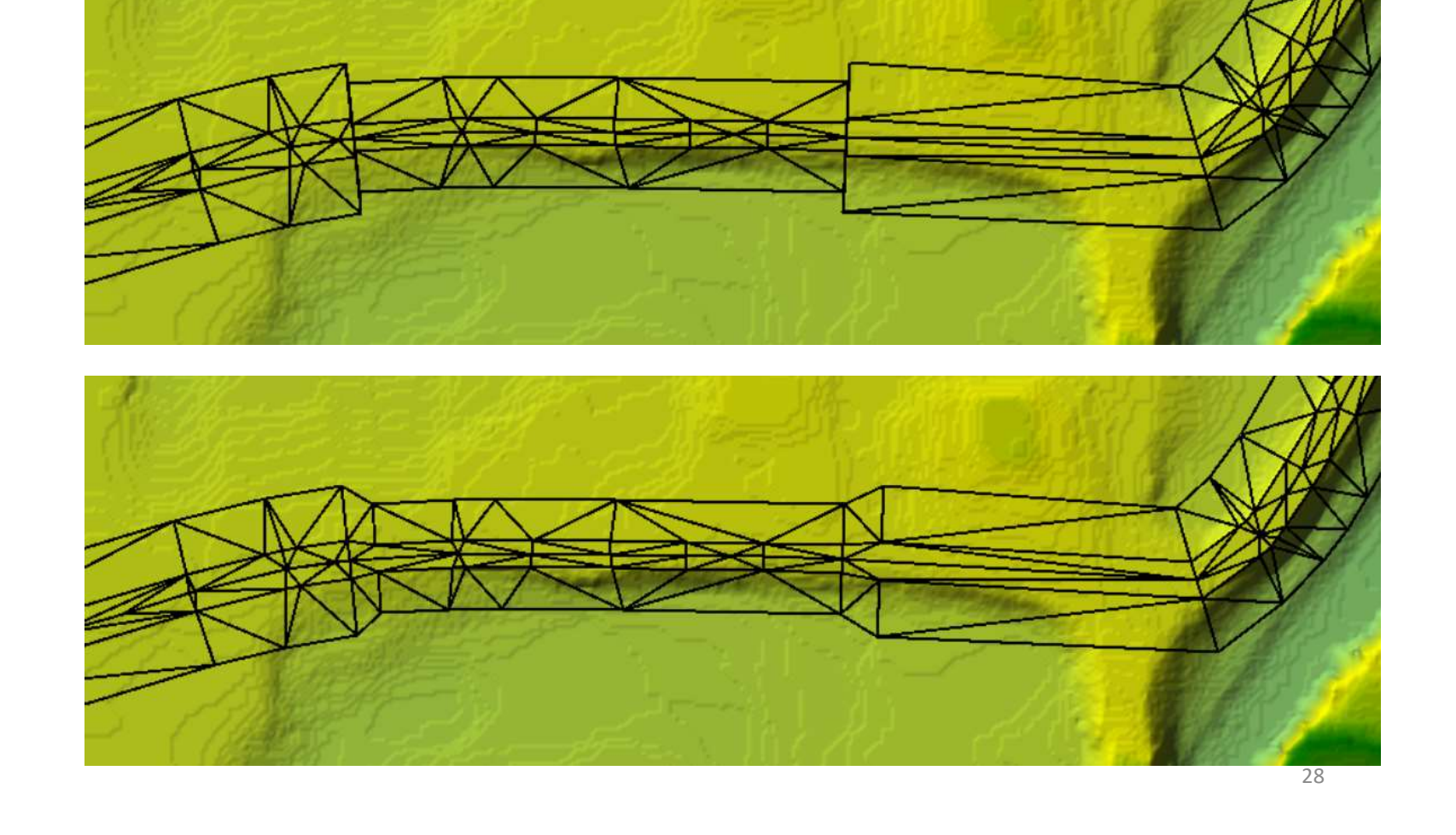

• Some

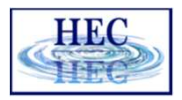

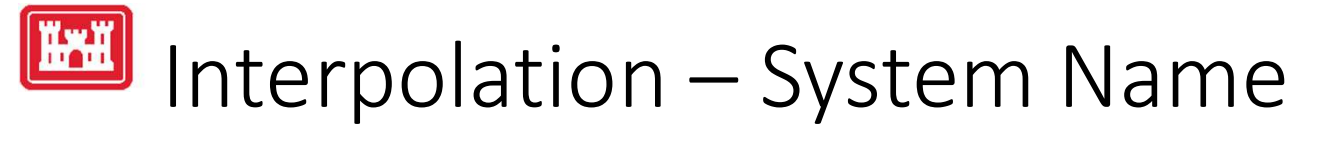

| FID | SystemName | Name      | Elevation<br>Type | Width | LeftSlope | RightSlope | Max Extent | Transition<br>Percent | Elev Pt<br>Tolerance | Computed<br>System Name |
|-----|------------|-----------|-------------------|-------|-----------|------------|------------|-----------------------|----------------------|-------------------------|
| 0   |            | Channel 2 | TakeLower         | 20    | 4         | 4          | 40         | 2                     | 50                   |                         |
| 1   |            | Channel 3 | TakeLower         | 100   | 4         | 4          | 100        | 0                     | 50                   |                         |

| FID | SystemName | Name      | Elevation<br>Type | Width | LeftSlope | RightSlope | Max Extent | Transition<br>Percent | Elev Pt<br>Tolerance | Computed<br>System Name |
|-----|------------|-----------|-------------------|-------|-----------|------------|------------|-----------------------|----------------------|-------------------------|
| 0   | fakeit     | Channel 2 | TakeLower         | 20    | 20 4 4    |            | 40         | 2                     | 50                   | fakeit                  |
| 1   | fakeit     | Channel 3 | TakeLower         | 100   | 4         | 4          | 100        | 1                     | 50                   | fakeit                  |

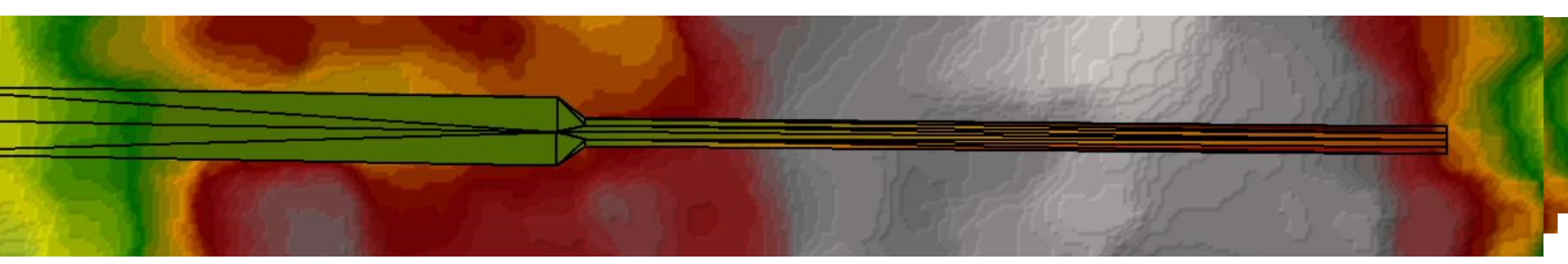

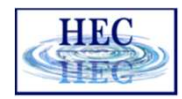

### Terrain Modification – Focus Areas

- Triangulation
  - Fast
  - Reliable
  - Provide limited user controls
- Rendering
  - Fast
- Consideration for expansive use of new capability
  - Handle good people doing "bad" things  $\textcircled{\odot}$

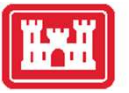

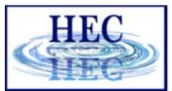

# Land Cover and Manning's *n* values

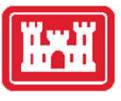

#### Land Cover Data Sources

- Support use of Land Cover data for estimating Manning's n values
  - Raster and Shapefile polygon datasets
- NLCD 2019
  - <u>http://www.mrlc.gov</u> (30-m raster)
- USGS LULC
  - <u>http://water.usgs.gov/GIS/dsdl/ds240/index.html</u> (vector or raster)

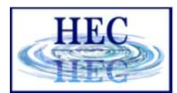

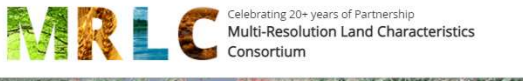

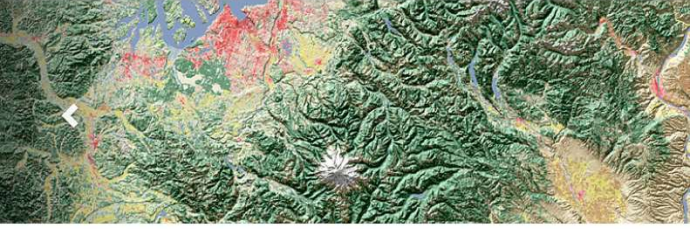

Multi-Resolution Land Characteristics (MRLC) Consortium

#### Download land use and land cover data sets using clickable image map

Click on the blue polygons on the image to download data sets.

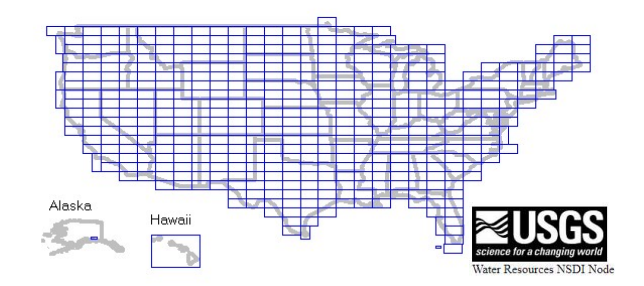

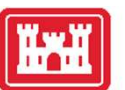

## Importing Land Cover Data

- Define the project domain
  - Terrain model
  - River model construct
- Create a New Land Cover Layer

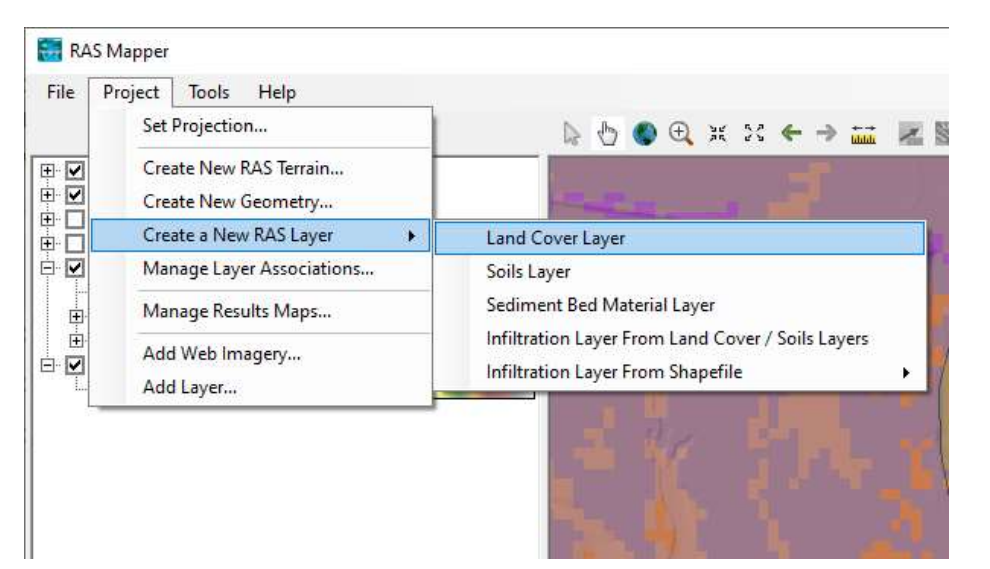

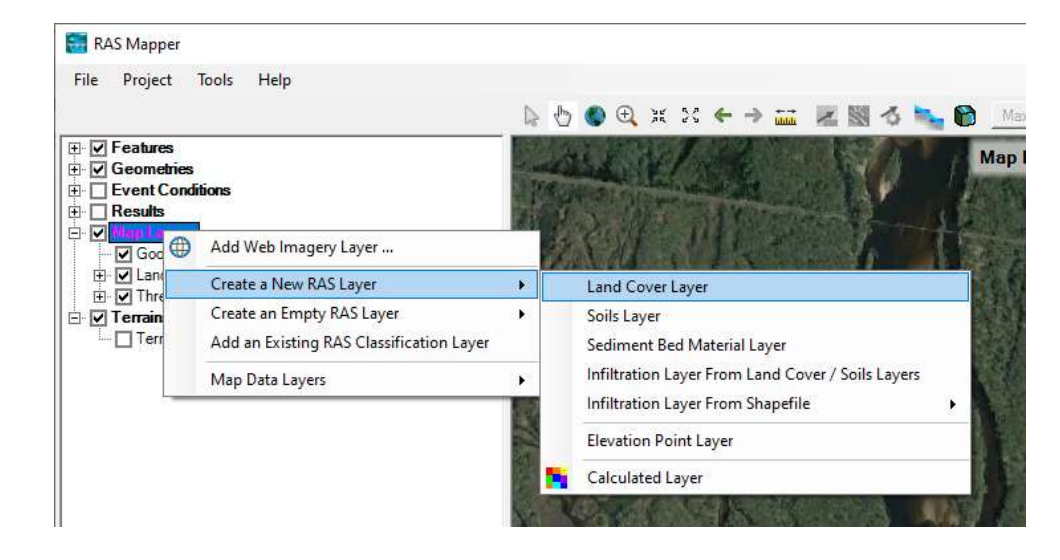

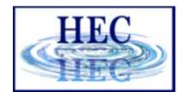

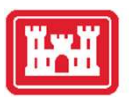

#### New Land Cover Layer

- Set Extents
- Add Files
- Reclassify
- Set Cell Size
- Provide Filename
- Create

|                                 |                                                                                        |                                        |                                                                                                    |                                                                        | H                          |
|---------------------------------|----------------------------------------------------------------------------------------|----------------------------------------|----------------------------------------------------------------------------------------------------|------------------------------------------------------------------------|----------------------------|
| ate a New <mark>Land C</mark> o | ver Layer                                                                              |                                        |                                                                                                    |                                                                        |                            |
| put Files                       |                                                                                        |                                        |                                                                                                    |                                                                        |                            |
| Import Extents:                 | Geometries                                                                             |                                        | NICD 2016                                                                                                    |                                                                        | Add Field                  |
|                                 | Terrains<br>Geometries and Terrains                                                    |                                        |                                                                                                    |                                                                        |                            |
|                                 | Current View                                                                           | Siza: 20 meters                        | Naming Std. Nam                                                                                                    | ne Field                                                               |                            |
|                                 | Entire Input File(s)                                                                   | Size. Su metera                        | 100 2010                                                                                                    |                                                                        |                            |
| •1                              |                                                                                        |                                        |                                                                                                    |                                                                        |                            |
|                                 |                                                                                        |                                        |                                                                                                    |                                                                        |                            |
| L                               |                                                                                        |                                        |                                                                                                    |                                                                        |                            |
| -                               |                                                                                        |                                        |                                                                                                    |                                                                        |                            |
|                                 |                                                                                        |                                        |                                                                                                    |                                                                        |                            |
| inin Classification I           | Names for Selected File                                                                | 0.4                                    |                                                                                                    |                                                                        |                            |
| Ique Classification I           | vames for Selected File                                                                |                                        |                                                                                                    | 110                                                                    |                            |
| Name Field                      | 7 Classification                                                                       |                                        | AS Classification                                                                                                    | 0                                                                      | -                          |
| 1                               | Open Water                                                                             | - De                                   | weloned Low Intensity                                                                                                    | 22                                                                     |                            |
| 21                              | Developed Open Space                                                                   | - De                                   | veloped, Low Intensity                                                                                                    | 22                                                                     |                            |
| 22                              | Developed, Low Intensity                                                               | - De                                   | veloped. High Intensity                                                                                                    | 24                                                                     |                            |
| 23                              | Developed, Medium Intens                                                               | De                                     | veloped, Open Space                                                                                                    | 21                                                                     |                            |
| 24                              | Developed, High Intensity                                                              | Cu                                     | Itivated Crops                                                                                                    | 82                                                                     |                            |
|                                 |                                                                                        |                                        |                                                                                                    |                                                                        |                            |
| 41                              | Deciduous Forest                                                                       | Pa                                     | sture/Hay                                                                                                    | 81                                                                     |                            |
| 41<br>43                        | Deciduous Forest<br>Mixed Forest                                                       | Pa<br>De                               | sture/Hay<br>ciduous Forest                                                                                                    | 81                                                                     |                            |
| 41<br>43<br>52                  | Deciduous Forest<br>Mixed Forest<br>Shrub/Scrub                                        | Pa<br>De<br>Sh                         | sture/Hay<br>ciduous Forest<br>rub/Scrub                                                                                                    | 81<br>41<br>52                                                         | -                          |
| 41<br>43<br>52<br>71            | Deciduous Forest<br>Mixed Forest<br>Shrub/Scrub<br>Grassland/Herbaceous                | Pa<br>De<br>Sh                         | sture/Hay<br>widuous Forest<br>rub/Scrub<br>assland/Herbaceous                                                                                      | 81<br>41<br>52<br>71                                                   | -                          |
| 41<br>43<br>52<br>71<br>81      | Deciduous Forest<br>Mixed Forest<br>Shrub/Scrub<br>Grassland/Herbaceous<br>Pasture/Hay | Pa<br>De<br>Sh<br>Gra                  | sture/Hay<br>ciduous Forest<br>rub/Scrub<br>assland/Herbaceous<br>en Water                                                                          | 81<br>41<br>52<br>71<br>11                                             |                            |
| 41<br>43<br>52<br>71<br>81      | Deciduous Forest<br>Mixed Forest<br>Shrub/Scrub<br>Grassland/Herbaceous<br>Pasture/Hay | Pa<br>De<br>Sh<br>Gra                  | sture/Hay<br>ciduous Forest<br>rub/Scrub<br>assland/Herbaceous<br>en Water<br>tout ID Standards: NI CD                                              | 81<br>41<br>52<br>71<br>11<br>2016                                     |                            |
| 41<br>43<br>52<br>71<br>81      | Deciduous Forest<br>Mixed Forest<br>Shrub/Scrub<br>Grassland/Herbaceous<br>Pasture/Hay | Pa<br>De<br>Sh<br>Gra<br>Op            | sture/Hay<br>ciduous Forest<br>rub/Scrub<br>assland/Herbaceous<br>een Water<br>tput ID Standards: NLCD                                              | 81<br>41<br>52<br>71<br>11<br>2016 •                                   |                            |
| 41<br>43<br>52<br>71<br>81      | Deciduous Forest<br>Mixed Forest<br>Shrub/Scrub<br>Grassland/Herbaceous<br>Pasture/Hay | Pa<br>De<br>Sh<br>Gra<br>Out           | sture/Hay<br>ciduous Forest<br>rub/Scrub<br>assland/Herbaceous<br>een Water<br>tput ID Standards: NLCD<br>I Size: 10 feet                           | 81<br>41<br>52<br>71<br>11<br>2016 •<br>Expected O                     | utput Size: <1 MB          |
| 41<br>43<br>52<br>71<br>81      | Deciduous Forest<br>Mixed Forest<br>Shrub/Scrub<br>Grassland/Herbaceous<br>Pasture/Hay | ▼ Pa<br>Gra<br>V<br>Out<br>Cel<br>File | sture/Hay<br>ciduous Forest<br>rub/Scrub<br>assland/Herbaceous<br>en Water<br>tput ID Standards: NLCD<br>I Size: 10 feet<br>ename: C:\\Land Classif | 81<br>41<br>52<br>71<br>11<br>2016 •<br>Expected O<br>ication\LandCove | utput Size: <1 MB<br>r.hdf |

| 🛅 Land Cover                                         | Layer                                                                                                    | Select Surface Fill<br>Surface Symbol Settings<br>Available Color Ramps:                                                                                                    | RAS Defaults 🔽 | User Def         | ined            | 1 ×              |                | HEC      |
|------------------------------------------------------|----------------------------------------------------------------------------------------------------|----------------------------------------------------------------------------------------------------|----------------|------------------|-----------------|------------------|----------------|----------|
| 🚟 RAS Mapper                                         |                                                                                                    | Color Ramp: NLCD                                                                                                    |                |                  | <u> </u>        |                  |                | ×        |
| File Droject Tools Help                              |                                                                                                    | Sundee Symbol                                                                                                    |                |                  |                 |                  | - 140<br>- 140 | 12065    |
| rile Ploject loois help                              |                                                                                                    |                                                                                                    |                |                  |                 |                  |                |          |
| Selected Layer: LandCover                            |                                                                                                    |                                                                                                    |                |                  |                 |                  |                |          |
|                                                      | Selec                                                                                                    | Classification                                                                                                    | Color (0-255)  | Green<br>(0-255) | Blue<br>(0-255) | Alpha<br>(0-255) |                |          |
|                                                      | the second second second second second second second second second second second second second second second se                                                                                                    | Open Water                                                                                                    | 84             | 117              | 168             | 255              |                |          |
| Event Confitient                                     |                                                                                                    | Developed, Ope                                                                                                    | 232            | 209              | 209             | 255              |                |          |
|                                                      |                                                                                                    | Developed, Low                                                                                                    | 226            | 158              | 140             | 255              |                |          |
|                                                      |                                                                                                    | Developed, Medi                                                                                                    | 255            | 0                | 0               | 255              |                |          |
|                                                      | 5 M 1 M 2 M 1 M 1 M 1 M 1 M 1 M 1 M 1 M 1                                                                                                    | Developed, High                                                                                                    | 181            | 0                | 0               | 255              |                |          |
|                                                      |                                                                                                    | Deciduous Forest                                                                                                    | 133            | 199              | 126             | 255              |                |          |
|                                                      | 2                                                                                                    | Mixed Forest                                                                                                    | 212            | 231              | 1/6             | 255              |                |          |
|                                                      |                                                                                                    | Snrub/Scrub                                                                                                    | 220            | 202              | 143             | 200              |                | ID       |
|                                                      |                                                                                                    | Basture (Hau                                                                                                    | 253            | 233              | 170             | 200              | 1              | 11       |
|                                                      | A REAL PROPERTY AND A REAL PROPERTY.                                                                                                    | Cultivated Crane                                                                                                    | 201            | 145              | 70              | 200              |                | 21       |
|                                                      |                                                                                                    | Waadu Watlanda                                                                                                    | 202            | 220              | 249             | 255 -            | 10.7           | 22       |
|                                                      | A CONTRACTOR OF A CONTRACTOR OF A CONTRACTOR OF A CONTRACTOR OF A CONTRACTOR OF A CONTRACTOR OF A CONTRACTOR OF                                                                                                    | 4                                                                                                    | 200            | 2.50             | 240             |                  |                | 23       |
|                                                      | A REAL PROPERTY OF A REAL PROPERTY OF A REAP | Reverse Colors Save                                                                                                    | Color Ramp     |                  |                 |                  | 1              | 24       |
|                                                      |                                                                                                    |                                                                                                    |                | OK               | 1               | Connel           | 100            | 41       |
|                                                      |                                                                                                    |                                                                                                    |                | UK               |                 | Cancer           |                | 43       |
| 1                                                    | and the second second se                                                                                                    |                                                                                                    | - 6.0          | 12.              |                 |                  |                | JZ<br>71 |
|                                                      |                                                                                                    | Service Service Se | - IC.#         |                  |                 |                  |                | 81       |
|                                                      |                                                                                                    | a di statu a sul s                                                                                                    |                | 1.00             |                 |                  |                | 82       |
|                                                      |                                                                                                    | A REAL PROPERTY.                                                                                                    | Sec. 1         | 2.0              |                 | <b>X</b> . (     |                | 90       |
| Management Management Profile Lines Anti-a Freehould |                                                                                                    |                                                                                                    |                | ÷.               |                 |                  |                | 95       |
| messages views Profile Lines Active Featu ()         |                                                                                                    | States and States                                                                                                    |                |                  |                 |                  |                |          |
| (414891.38, 1798945.86 1 pixel = 22.63 ft)           |                                                                                                    | No. 1                                                                                                    |                | 1.0              | 200             | 00 ft L          |                |          |

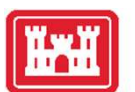

#### Manning's n Values

• Provide base Manning's n values

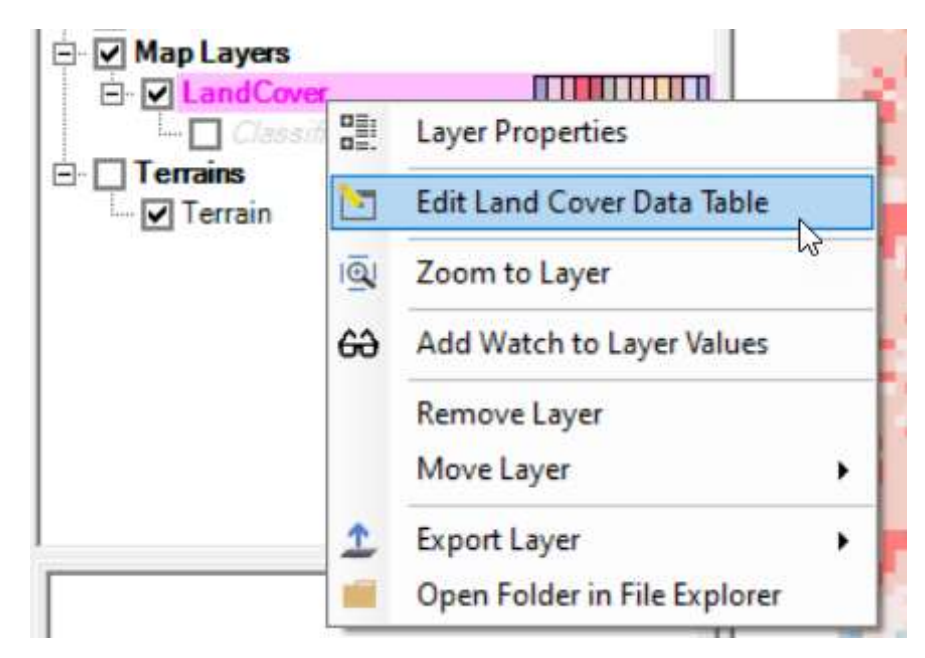

This is the first time you will see "Manning n"

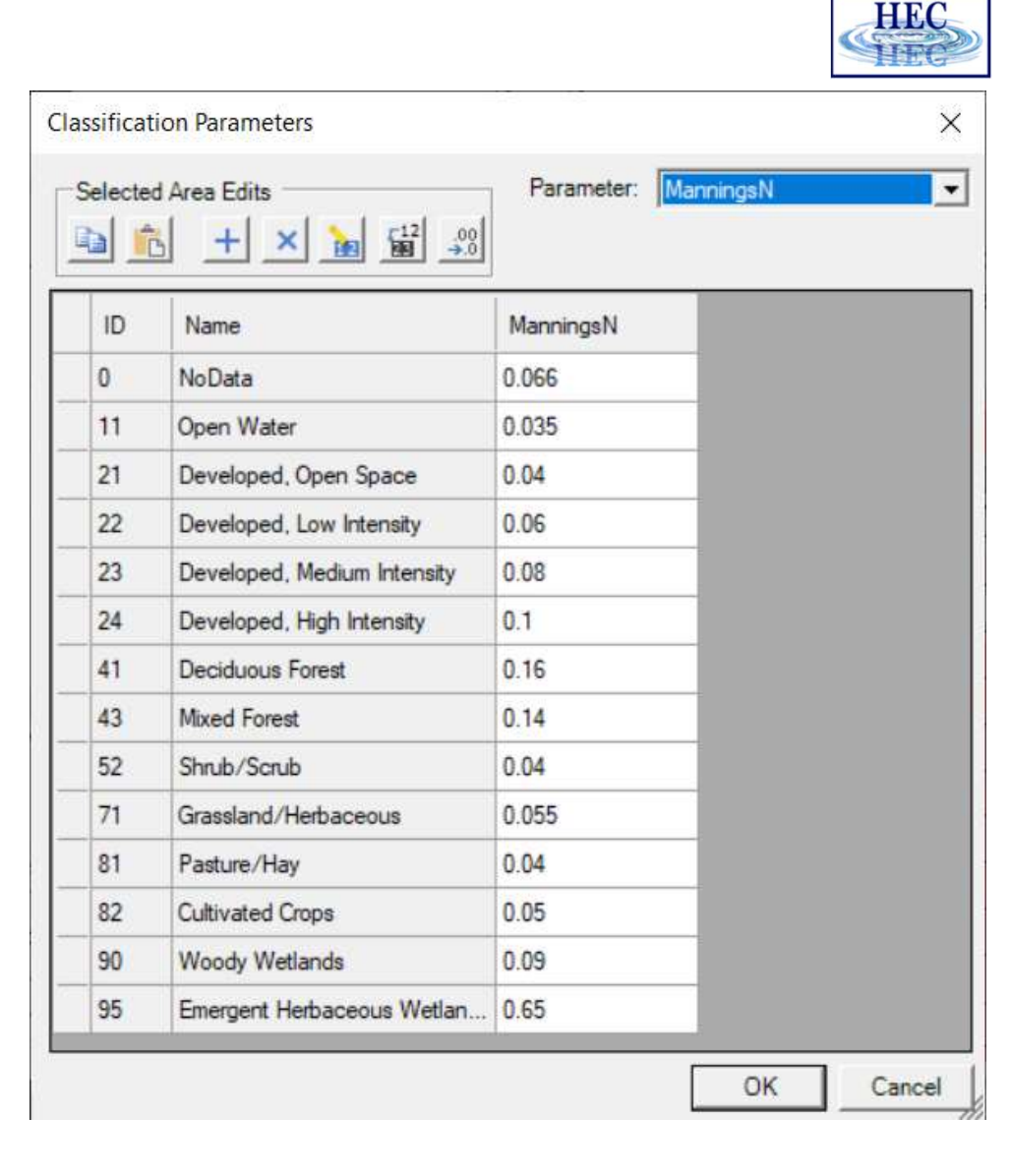

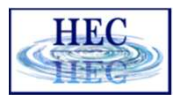

#### Land Cover Layer – Data Issues

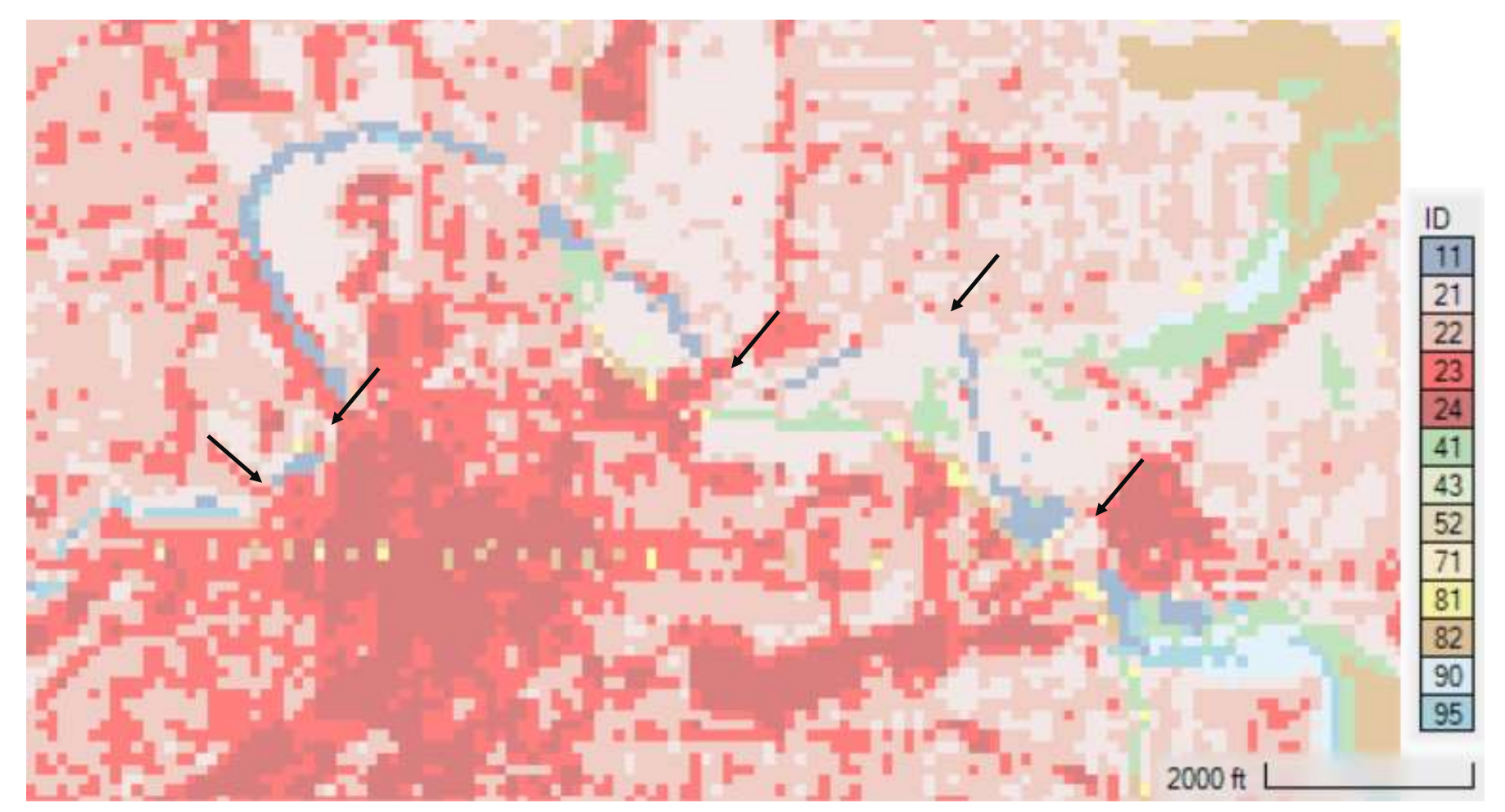

#### Land Cover Classification

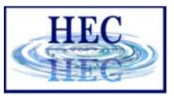

| RAS Mapper                                    |                                                                                                    | - 🗆 X                           |
|-----------------------------------------------|----------------------------------------------------------------------------------------------------|---------------------------------|
| File Project Tools Help                       |                                                                                                    |                                 |
| Selected Layer: Classification Polygons       | ▷ ⑤ ④ ⊕ ¥ X ← → mi ≥ ◎ ♂ windowick                                                                                                    | Classifications ×               |
| Features Geometries                           | V バック C V ma Tools ・ ? Editing: 'Clas                                                                                                    | Classification Name: Channel    |
|                                               | and the second second sec | ManningsN Percent<br>Impervious |
| Map Layers                                    | SALE NEEDERS AND AND AND AND AND AND AND AND AND AND                                                                                                    | 0.03                            |
| Classification Polyge                         |                                                                                                    | OK Cancel                       |
| Terrain                                       |                                                                                                    |                                 |
|                                               |                                                                                                    |                                 |
|                                               |                                                                                                    |                                 |
|                                               |                                                                                                    |                                 |
|                                               |                                                                                                    |                                 |
|                                               |                                                                                                    |                                 |
|                                               | 1.24 T 1.1 1 1 1 1 1 1 1 1 1 1 1 1 1 1 1 1 1                                                                                                     |                                 |
| Messages Views Profile Lines Active Featu ( ) |                                                                                                    |                                 |
| (408171.38, 1798855.36 1 pixel = 22.63 ft)    |                                                                                                    | 2000 ft                         |

#### Land Cover Layer with Vector Polygons

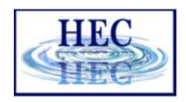

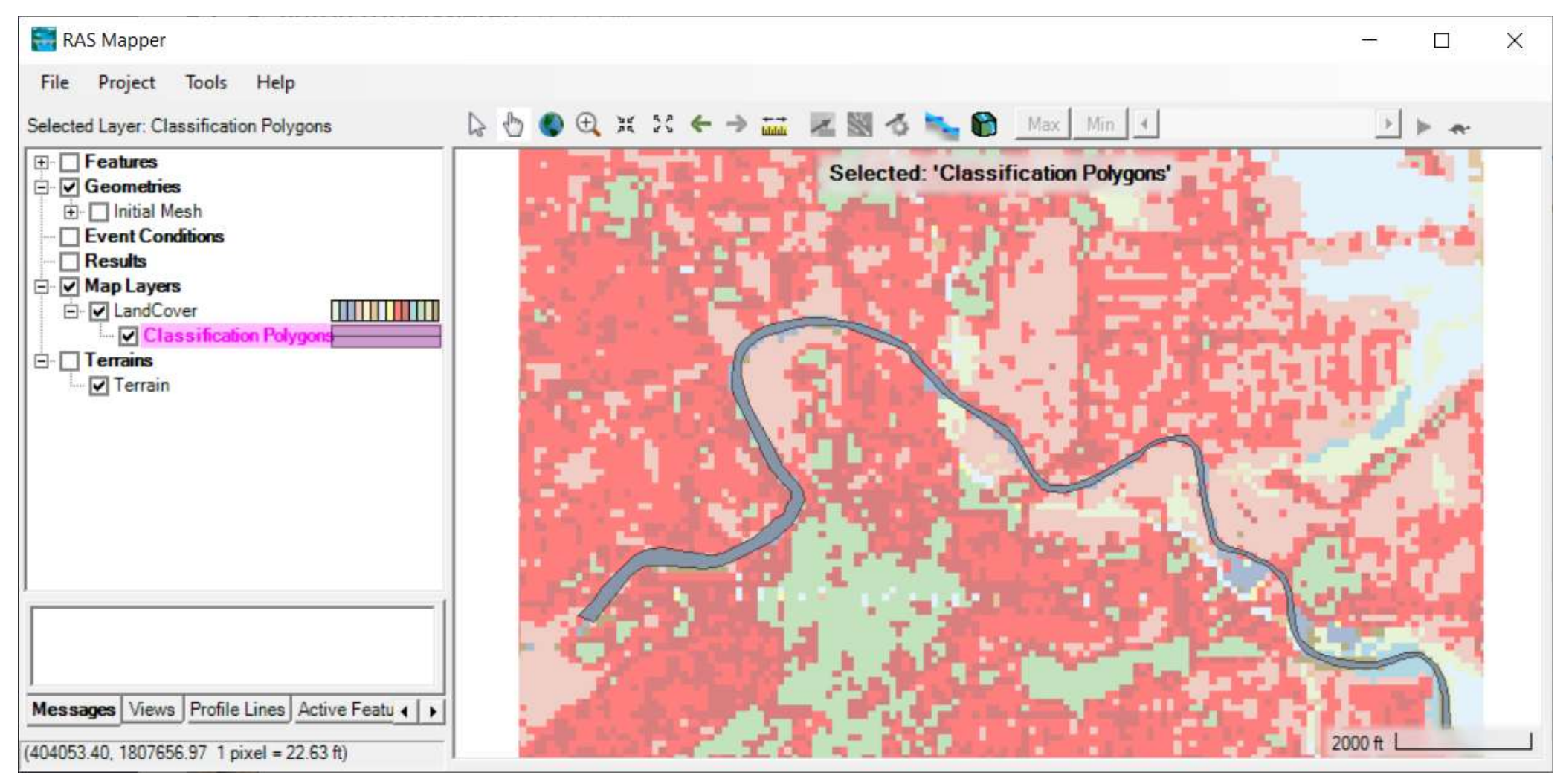

## Questions?

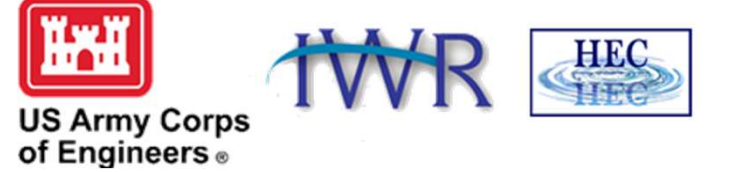

40